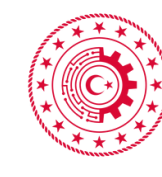

T.C. SANAYİ VE TEKNOLOJİ BAKANLIĞI

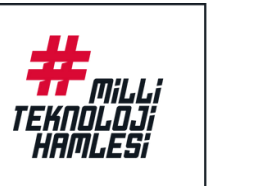

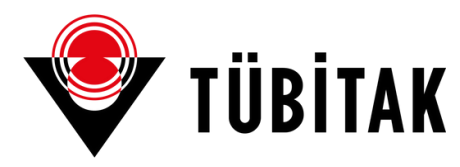

# UFUK **AVRUPA**

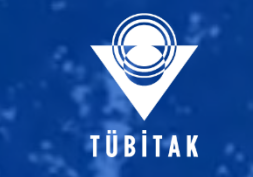

# How to submit your MSCA – PF 2024 proposal

NATIONAL COORDINATION OFFICE OF EUROPEAN UNION FRAMWORK PROGRAMMES

## Şeyma SAYIMLAR

**MSCA National Contact Points and Committee Members EURAXESS National Coordinators** 

08-09.05.2025

## Funding & Tender Opportunities Single Electronik Data Interchange Area (SEDIA)

## Open the link: https://ec.europa.eu/info/funding-tenders/opportunities/portal/screen/home

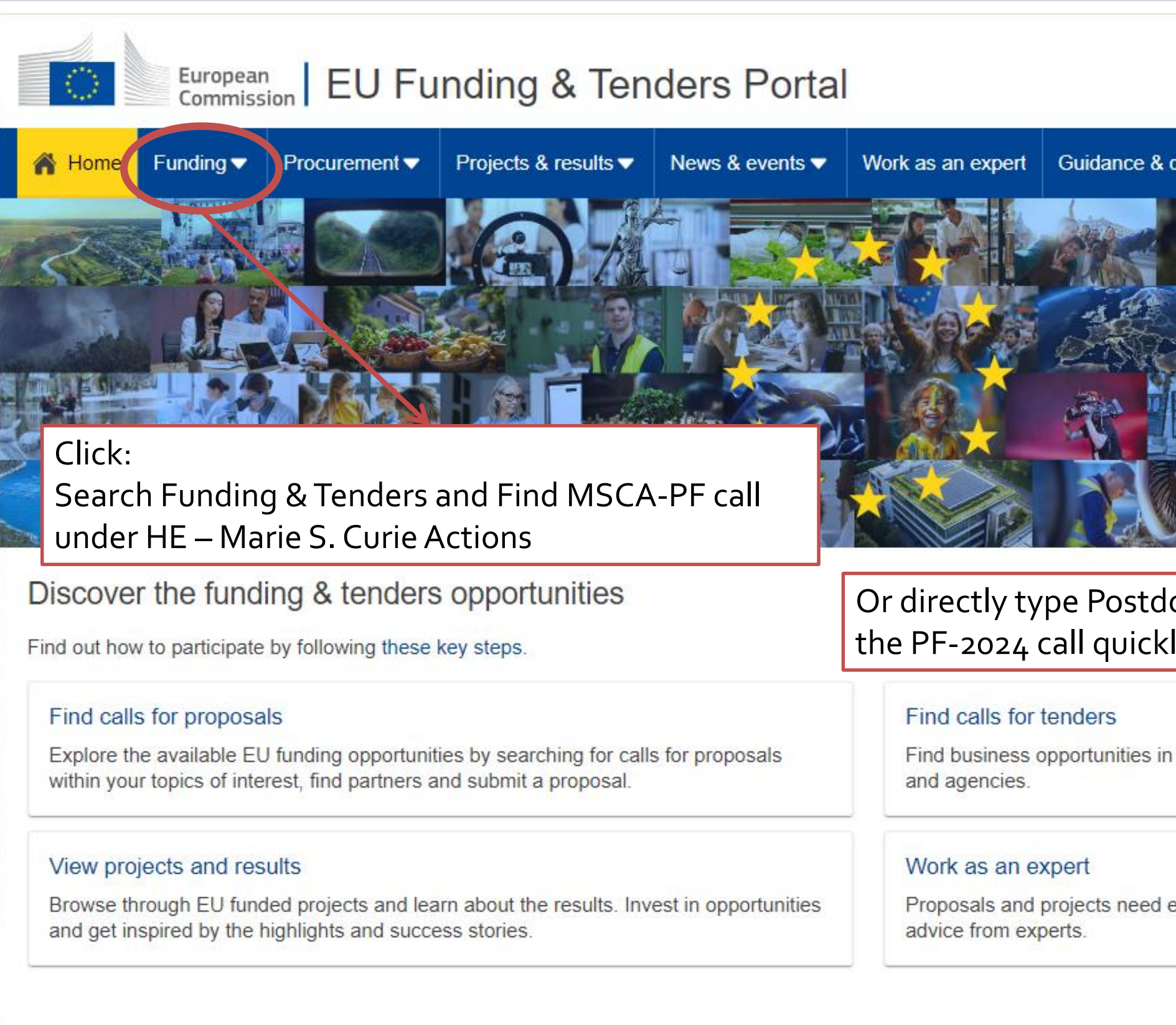

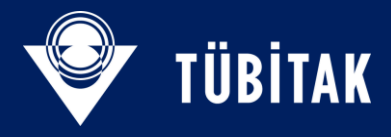

|                                  | S              | ign in    | EN     |
|----------------------------------|----------------|-----------|--------|
| documents 🔻 Search               |                | Q         | P      |
|                                  | © Adrije       | Stock and | Envato |
|                                  |                |           |        |
|                                  |                | 100       |        |
|                                  |                | 0         |        |
| octoral Fellowships and y        | nd find        |           |        |
| the calls for tenders managed by | EU institutior | ns, bodie | s      |
| evaluations, monitoring and doma | in-specific kn | owledge   |        |
|                                  | C R            | eport fra | ud     |

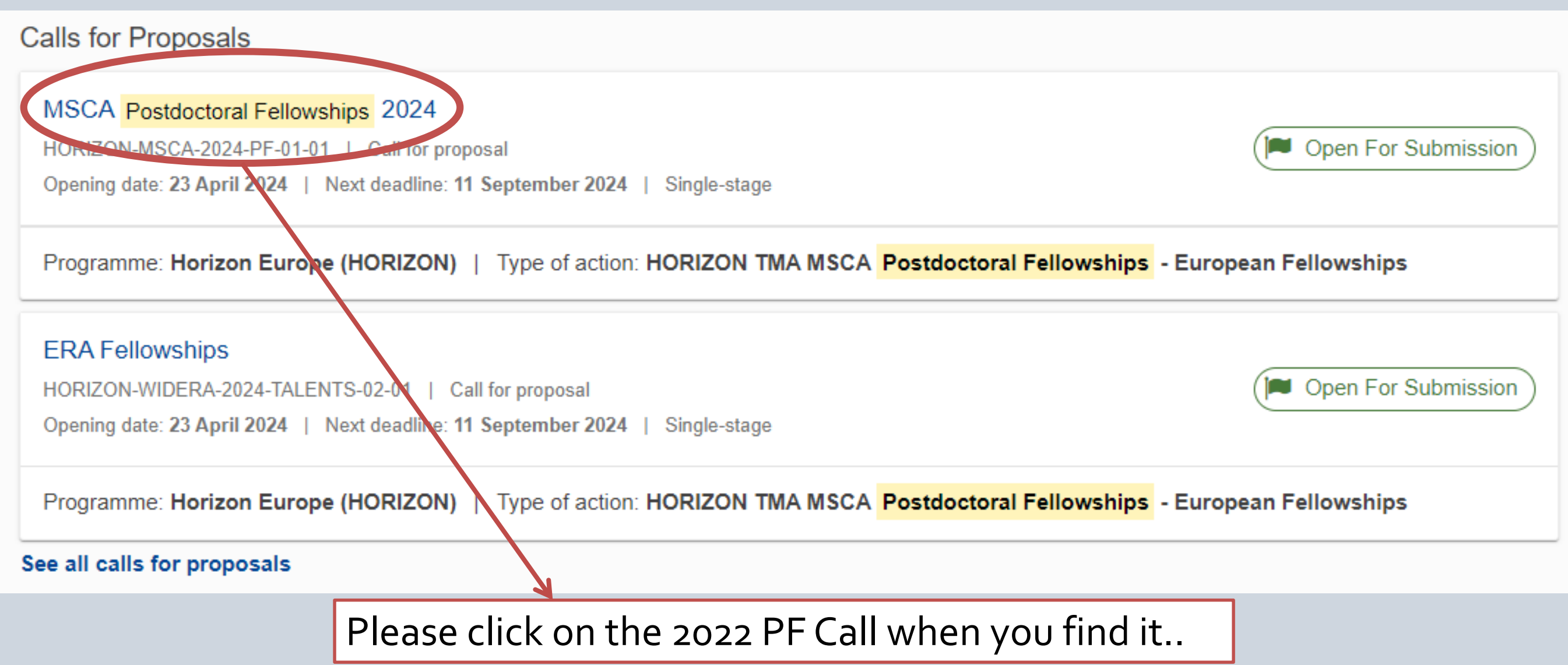

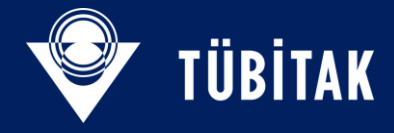

## MSCA Postdoctoral Fellowships 2024 HORIZON-MSCA-2024-PF-01-01

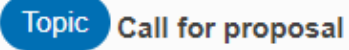

| Internal navigation  | General information                                   |                                      |                                                                                               |  |
|----------------------|-------------------------------------------------------|--------------------------------------|-----------------------------------------------------------------------------------------------|--|
| General information  | Programme                                             |                                      |                                                                                               |  |
| Topic description    | Horizon Europe Framework Programme<br>(HORIZON)       | Budget overview                      |                                                                                               |  |
| Destination          | Call<br>MSCA Postdoctoral Fellowships 2024 (HORIZON   | I-MSCA-2024-PF-01)                   | )                                                                                             |  |
| Conditions and docu  | Tune of action                                        | Turne of MCA                         |                                                                                               |  |
| Partner search annou | HORIZON-TMA-MSCA-PF-EF HORIZON TMA                    | HORIZON Unit G                       | rant [HORIZON-AG-UN]                                                                          |  |
| Start submission     | Fellowships                                           |                                      | Documents                                                                                     |  |
| Topic Q&As           | HORIZON-TMA-MSCA-PF-GF HORIZON TMA                    | HORIZON Unit G                       | Call documents:                                                                               |  |
| Get support          | MSCA Postdoctoral Fellowships - Global<br>Fellowships |                                      | Standard application form — call-specific app                                                 |  |
| Call updates         | Deadline model<br>single-stage                        | <b>Opening date</b><br>23 April 2024 | Standard application form (HE MSCA PF)<br>Standard evaluation form — <i>will be used with</i> |  |
|                      |                                                       |                                      | Standard evaluation form (HE MSCA)                                                            |  |
|                      |                                                       |                                      | MGA                                                                                           |  |
|                      |                                                       |                                      | HE Unit MGA v1.0                                                                              |  |

If you haven't done yet, you can download Work Programme and Guide for Applicants here. Please read them to prepare your PF proposal.

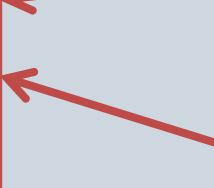

## Additional documents:

Main Work Programme 2023–2025 – 1. General Introduction

HE Main Work Programme 2023–2025 – 2. Marie Skłodowska-Curie Actions 🗳

VE Main Work Programme 2023–2025 – 13. General Annexes 🗳

HE Programme Guide

Call-specific instructions

HE Framework Programme and Rules for Participation Regulation 2021/695 🖸

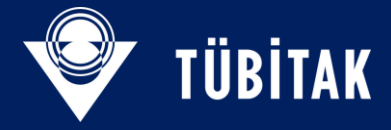

or Submission

plication form is available in the Submission System

the necessary adaptations

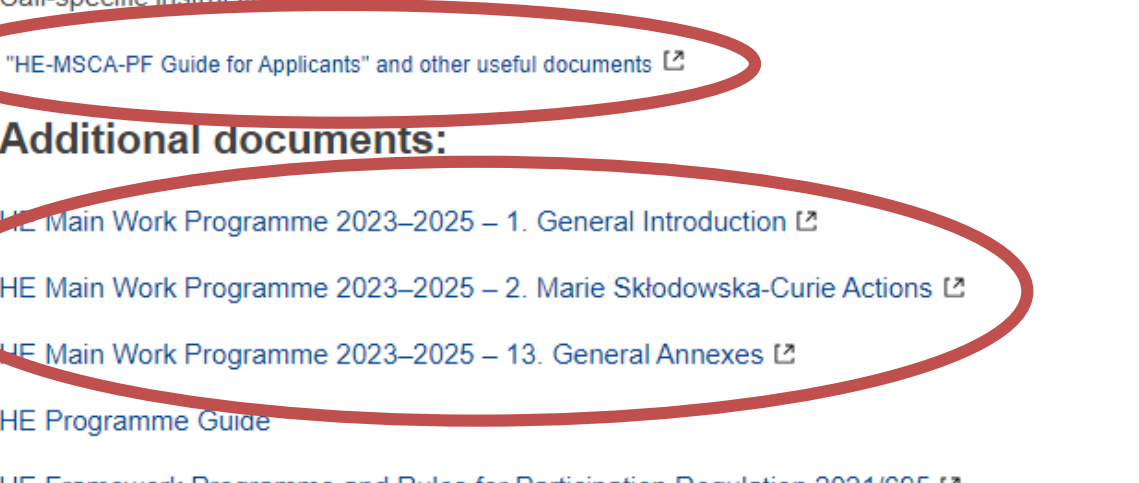

# **Further Documents**

https://rea.ec.europa.eu/funding-and-grants/horizon-europe-marie-sklodowska-curie-actions/horizon-europe-msca-how-apply\_en#postdoctoral-fellowships--call-2024

When you click to «GfA and other useful documents» link, you will be directed to REA's web page where you can find more documents and informations about PF. Check them all.

## Postdoctoral Fellowships – call 2024

For detailed information about the Postdoctoral Fellowships, including the eligibility conditions and implementation modalities, please check the corresponding sections in the MSCA Work Programme , and the dedicated Funding & Tenders portal page.

Additional useful information for applicants on the Postdoctoral Fellowships can be found in the:

- Postdoctoral Fellowships Guide for Applicants 2024
- General annexes of the Work programme .
- Proposal template 2024 and instructions on how to fill it in .
- <u>6 steps to prepare your application for the 2024 Postdoctoral Fellowships call</u>
- <u>Common mistakes in MSCA-PF proposal submission</u>
- Guidelines on the calculation of 8-years research experience in Postdoctoral Fellowships under Horizon Europe
- Postdoctoral Fellowships Self-assessment tool for the calculation of the 8-years research experience

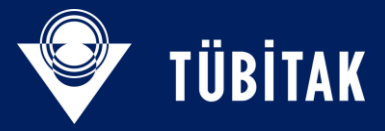

# **Further Documents**

https://rea.ec.europa.eu/funding-and-grants/horizon-europe-marie-sklodowska-curie-actions/horizon-europe-msca-how-apply\_en#postdoctoral-fellowships--call-2024

| CIRCABC 🎕                    |                                                               | <b>Q</b> Search for any folder                    | r, content or topic                  |
|------------------------------|---------------------------------------------------------------|---------------------------------------------------|--------------------------------------|
| REA                          | HORIZON EUROPE - MS                                           | SCA - PF                                          |                                      |
|                              |                                                               | 8 You are accessing this Grou                     | up as a guest visitor with limite    |
| DETAILS OF<br>THE DOCUMENT   |                                                               |                                                   |                                      |
| GUIDE FOR A<br>(Version 1.0) | PPLICANTS_MSCA PF                                             | <mark>2024.PDF</mark> අදි                         | ACTIONS                              |
|                              | Details Group spe                                             | cific information                                 | 生                                    |
|                              | Title:                                                        | MSCA PF 2024 Guide for<br>Applicants              | Download                             |
|                              | Size:                                                         | Applicants<br>408.07 KB                           | 🕅 Сору                               |
|                              | Language:<br>Content type:<br>Last modification:<br>Keywords: | en<br>Adobe PDF Document<br>2024 Apr 30, 17:13 by | File history<br>Version Creator Date |
|                              | > Metadata                                                    | Ĵ                                                 |                                      |

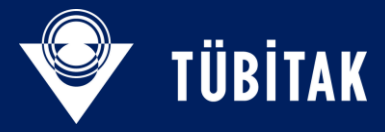

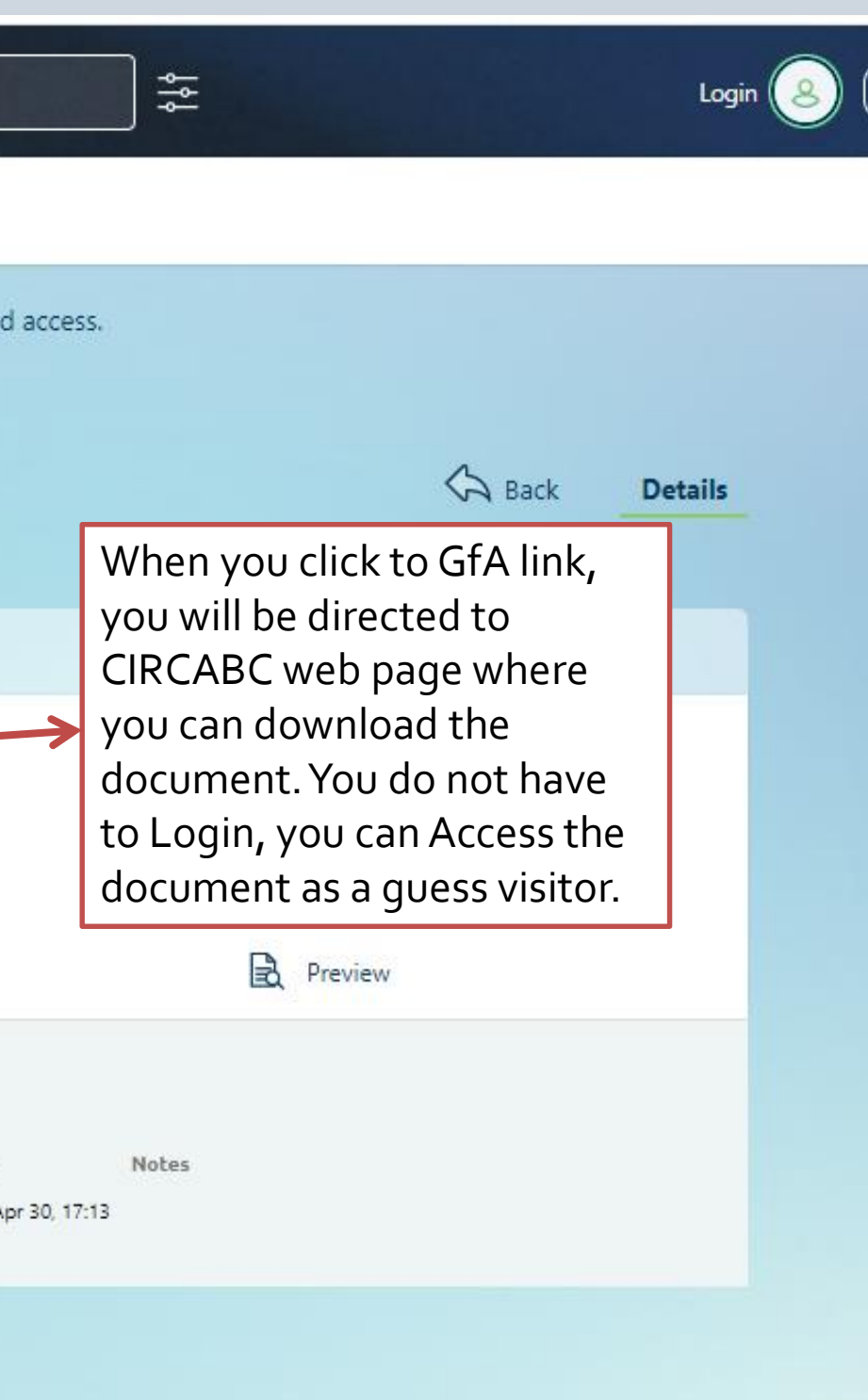

# Guide for Applicants

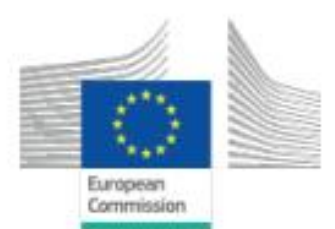

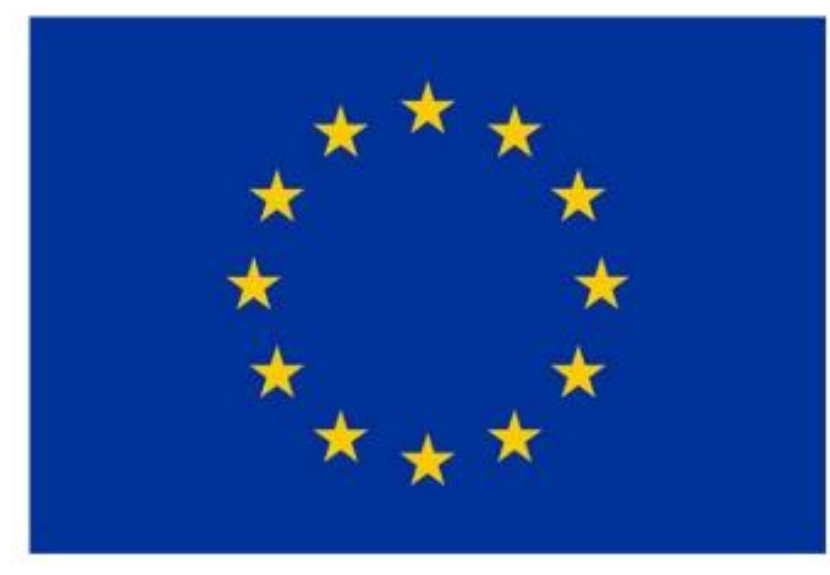

This is the main document where you can find the details of MSCA-PF call, how to prepare your proposal etc.

## Horizon Europe Programme

## Guide for Applicants

Marie Skłodowska-Curie Actions – Postdoctoral Fellowships (PF)

Version 3.0 - 2024 19/04/2024

#### Disclaimer

This guide aims to support potential applicants to the PF 2024 call. It is provided for information purposes only and is not intended to replace consultation of any applicable legal sources. Neither the European Commission nor the European Research Executive Agency (or any person acting on their behalf) can be held responsible for the use made of this guidance document. Note that the guidance provided in the Annotated Model Grant Agreement shall prevail in case of discrepancies.

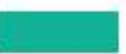

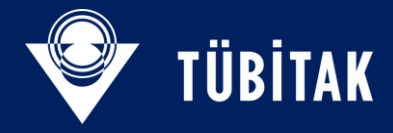

PLEASE READ THIS DOCUMENT CAREFULLY. Topic conditions and documents

## **General conditions**

1. Admissibility conditions: described in Annex A 🖄 and Annex E 🖄 of the Horizon Europe Work Programme

Proposal page limits and layout: described in Part B of the Application Form available in the Submission Syste

Partner search announcements

Searches of partners to collaborate on this topic

View / Edit

83

LEARs, Account Administrators or cell-registrants can publish partner requests for open and forthcoming topics after logging into this Portal, as well as any user having an active public Person profile.

Show more

You can find host institutions looking for a PF candidate via this link...

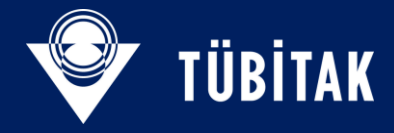

| General | Annovos                 |  |
|---------|-------------------------|--|
| General | Annexes                 |  |
| em      |                         |  |
|         |                         |  |
|         |                         |  |
|         |                         |  |
|         |                         |  |
|         | You can get more        |  |
|         | information via those   |  |
|         | links. Please open them |  |
|         |                         |  |
|         |                         |  |

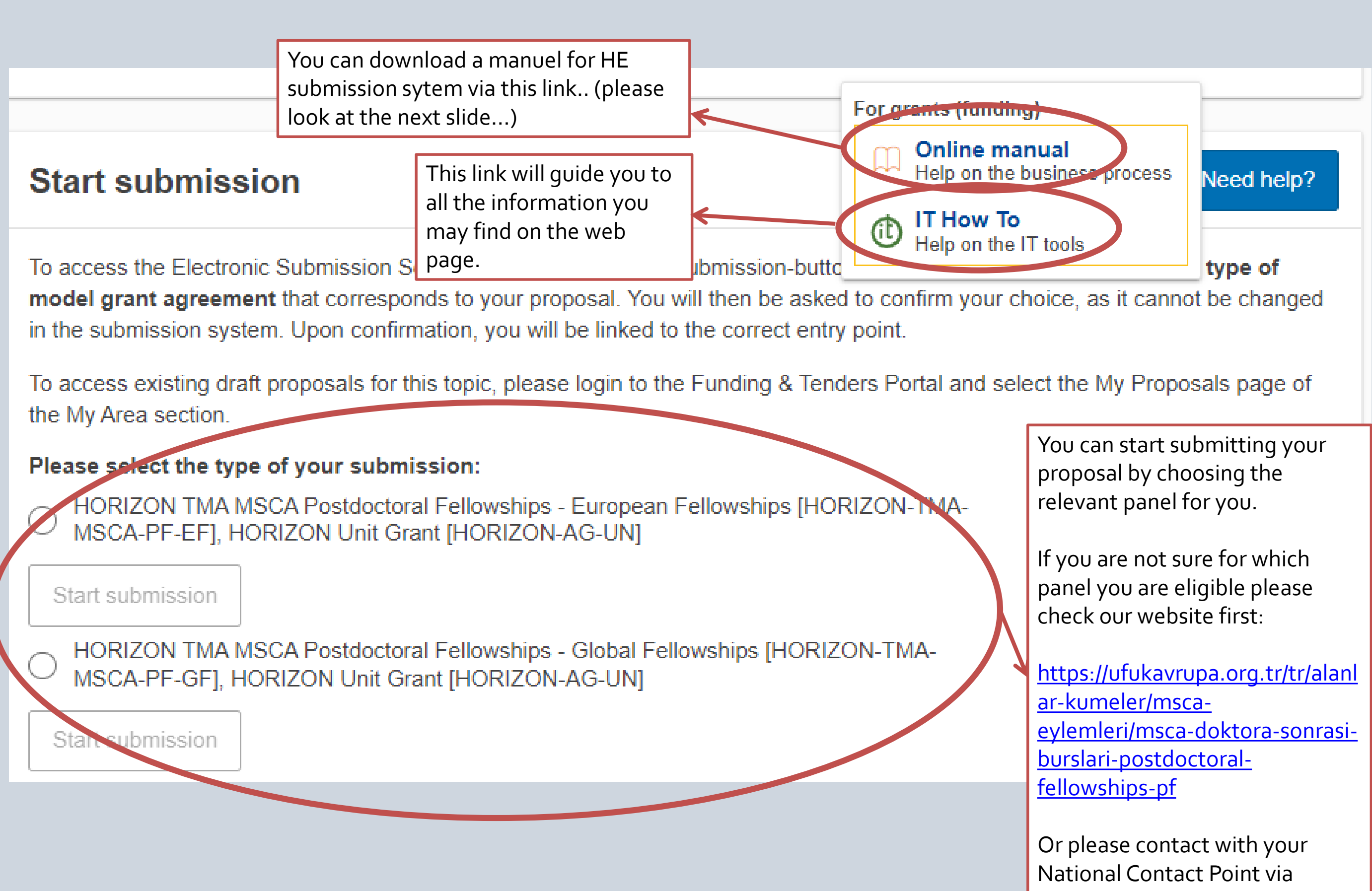

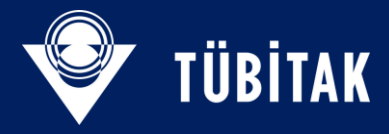

ncpmobility@tubitak.gov.tr

| Submit a proposal |              |                                |
|-------------------|--------------|--------------------------------|
|                   | Get prepared | Electronic proposal submission |
|                   |              |                                |

#### **Proposal submission**

Proposals must be submitted electronically using the Portal Submission System

Where? Access to the Submission System is available through the Topic page on the Portal> Start Submission.

Who? Proposals must be created and submitted by a contact person of the coordinating organisation. Exceptions exist for some programmes/t which are fully focused on individuals (e.g. the Principal Investigator in Horizon Europe ERC grants or the Fellow in Horizon Europe MSCA grants).

How? The Submission wizard will guide you step-by-step through the process. You will need to use the online forms and templates Submission System. The application form is described below.

#### Submission process

Get prepared: Finding your topic > Find partners > Plan your work and budget

Electronic proposal submission: Get an EU Login account > Get a PIC number (Participant Register) > Launch Submission wizard > P draft proposal > List participants, contact persons > Fill in Administrative Forms (Part A) gt; Upload Technical Description (Part B) proposal > Acknowledgement of receipt

#### Application form (Part A and B)

Proposals are submitted using the application forms available in the Submission System. The application form is structured in into two parts, P

- Part A: contains the structured Administrative Forms with data on the participants, legal declarations and contact persons (retrieved from System screens). It may also include some programme-specific questions.
- Part B (the narrative part): Technical Description of the project with the planned activities, work packages, costs, etc. (must be uploaded as

Part A is generated while entering the data into the Submission System; Part B needs to be prepared in advance (using the template down system; do NOT use the standard template from the Topic page).

Part B will also include annexes and supporting documents if required by the call conditions (detailed budget table, declarations from national authorities, CVs, annual activity reports, etc.)

All participants can contribute to the parts, but it is the person from the coordinating organisation who created the application who must finalise and submit the application.

For programmes with specific security requirements, special instructions may apply (e.g. for EDF, documents must be uploaded through a password-word protected zip file). For such programmes, detailed instructions will be available in the call documentation.

Tasks of the Coordinator:

- Mandate: Make sure that you have the mandate of all participants to submit the application (explicit agreement to participate).
- Quality check:

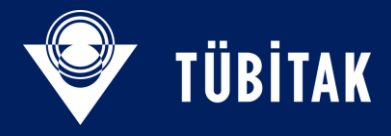

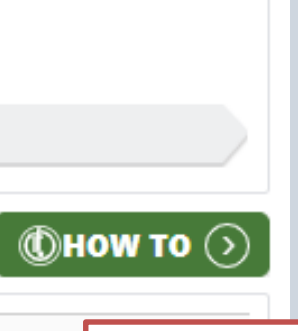

You can reach the information for the most detailed version of proposal submission via the link provided on previous slide or via:

```
https://ec.europa.eu/research/
participants/docs/h2o2o-
funding-
guide/grants/applying-for-
funding/submit-
proposals_en.htm
```

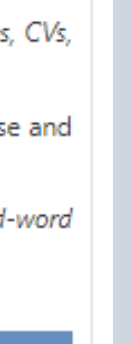

| Start sub                   | mission                                                                                                    |                                   |                                                                           | Nee                                                                                                    |
|-----------------------------|----------------------------------------------------------------------------------------------------|-----------------------------------|---------------------------------------------------------------------------|----------------------------------------------------------------------------------------------------|
| To access the your proposal | Please confirm your choice                                                                                                    | ×                                 | of model grant agreement the<br>nation, you will be linked to the<br>Plea | at corresponent of the second second se |
| Please select               | You selected this topic: MSCA Postdoctoral Fellowships 2024 - HORIZON-MSCA-202                                                                                                   | 4-PF-01-01                        |                                                                           |                                                                                                    |
| Grant [HC     Start submi   | You selected this type of action and model grant agreement: HORIZON TMA MSCA Pos<br>Fellowships - European Fellowships [HORIZON-TMA-MSCA-PF-EF], HORIZON Unit<br>[HORIZON-AG-UN] | stdoctoral<br>t Grant             |                                                                           |                                                                                                    |
| HORIZON     Grant [HC       | Related Call: MSCA Postdoctoral Fellowships 2024                                                                                                    |                                   |                                                                           |                                                                                                    |
| Start submi                 | Your selection cannot be changed subsequently in the submission system                                                                                                    | n.                                |                                                                           | Create an account                                                                                                    |
| Topic Q&As                  | Funding: Submission Service requires you to authenticate Sign in to continue                                                                                                    | Cancel OK                         |                                                                           | <u>Help for external users</u><br>First name                                                                                                    |
|                             | Welcome back                                                                                                    | lf vou have                       | n't signed in                                                             | Last name                                                                                                    |
|                             | seyma.sayimlar@tubitak.gov.tr         (External)         Sign in with a different e-mail address?                                                                                | ,<br>before plea<br>account»      | ase «create an                                                            | E-mail                                                                                                    |
|                             | Password<br>Lost your password?                                                                                                    | When you<br>account yo            | create an<br>ou can use                                                   | Confirm e-mail                                                                                                    |
|                             | Choose your verification method                                                                                                    | the next tir                      | me                                                                        | E-mail language                                                                                                    |
|                             | Password                                                                                                    |                                   |                                                                           | English (en)                                                                                                    |
|                             | with only your password.  Sign in                                                                                                    | If you alrea<br>acoount, y<br>in. | ady have an<br>ou can just sign                                           | By checking this box, you<br>acknowledge that you have read and<br>understood the <u>privacy statement</u>                                                                                                    |
|                             |                                                                                                    | L                                 |                                                                           | Create an account                                                                                                    |

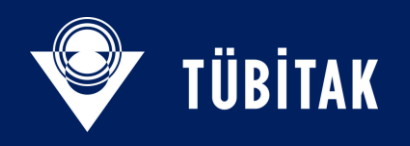

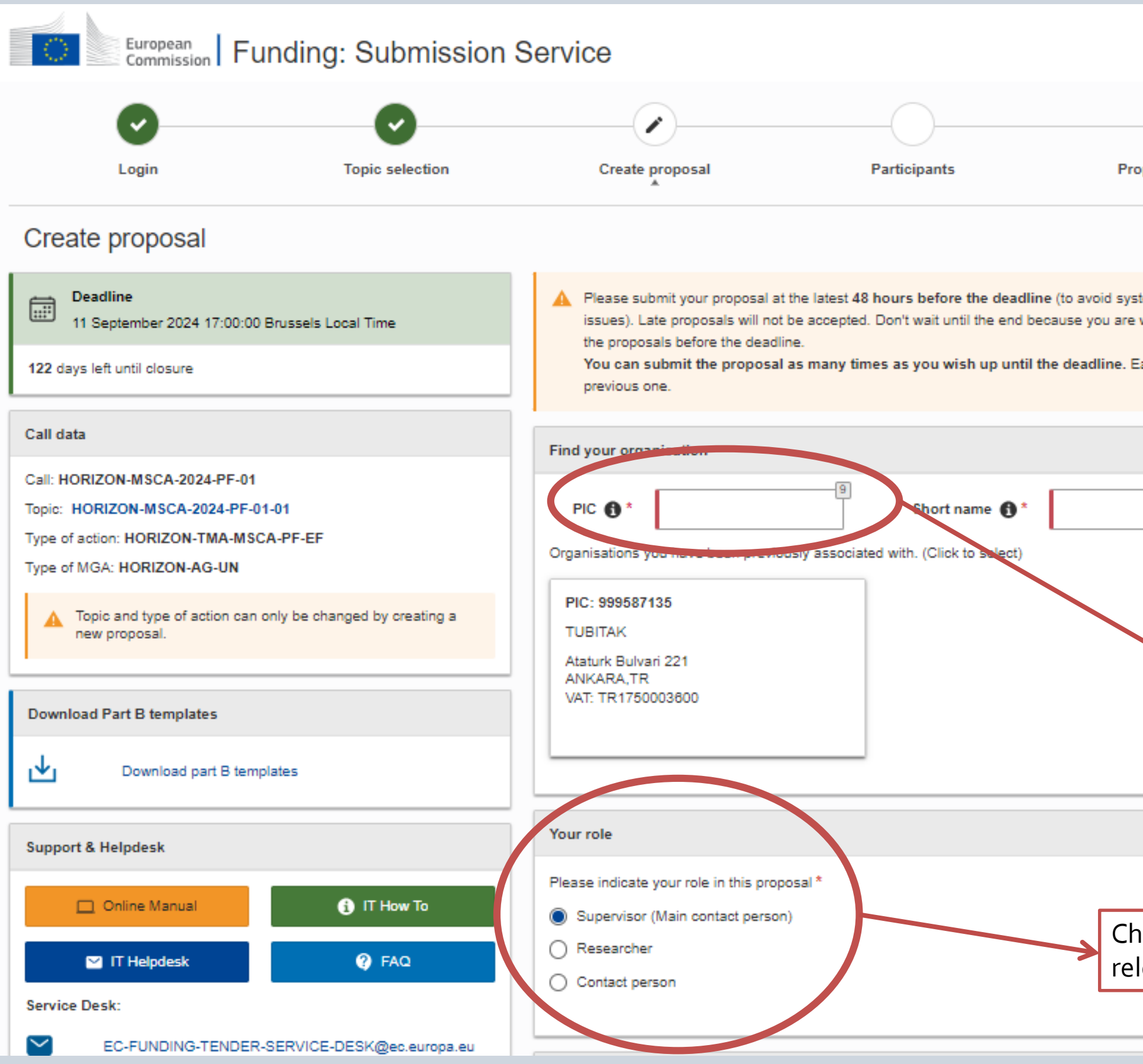

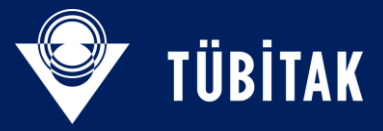

| Tugba                                               |                                          |  |  |  |  |
|-----------------------------------------------------|------------------------------------------|--|--|--|--|
| Proposal forms                                      | Submit                                   |  |  |  |  |
|                                                     |                                          |  |  |  |  |
| system congestion or system incompatibility Close 🛞 |                                          |  |  |  |  |
| e. Each new submitted version wil                   | I replace the                            |  |  |  |  |
|                                                     | Please enter the short name of your host |  |  |  |  |

institution (the one you will visit with MSCA-PF)

Then click «search»

Try to find a validated PIC Code.

If not available please contact with the administrative office of your hosting institution.

They can direct you about the right PIC number.

Choose the relevant role

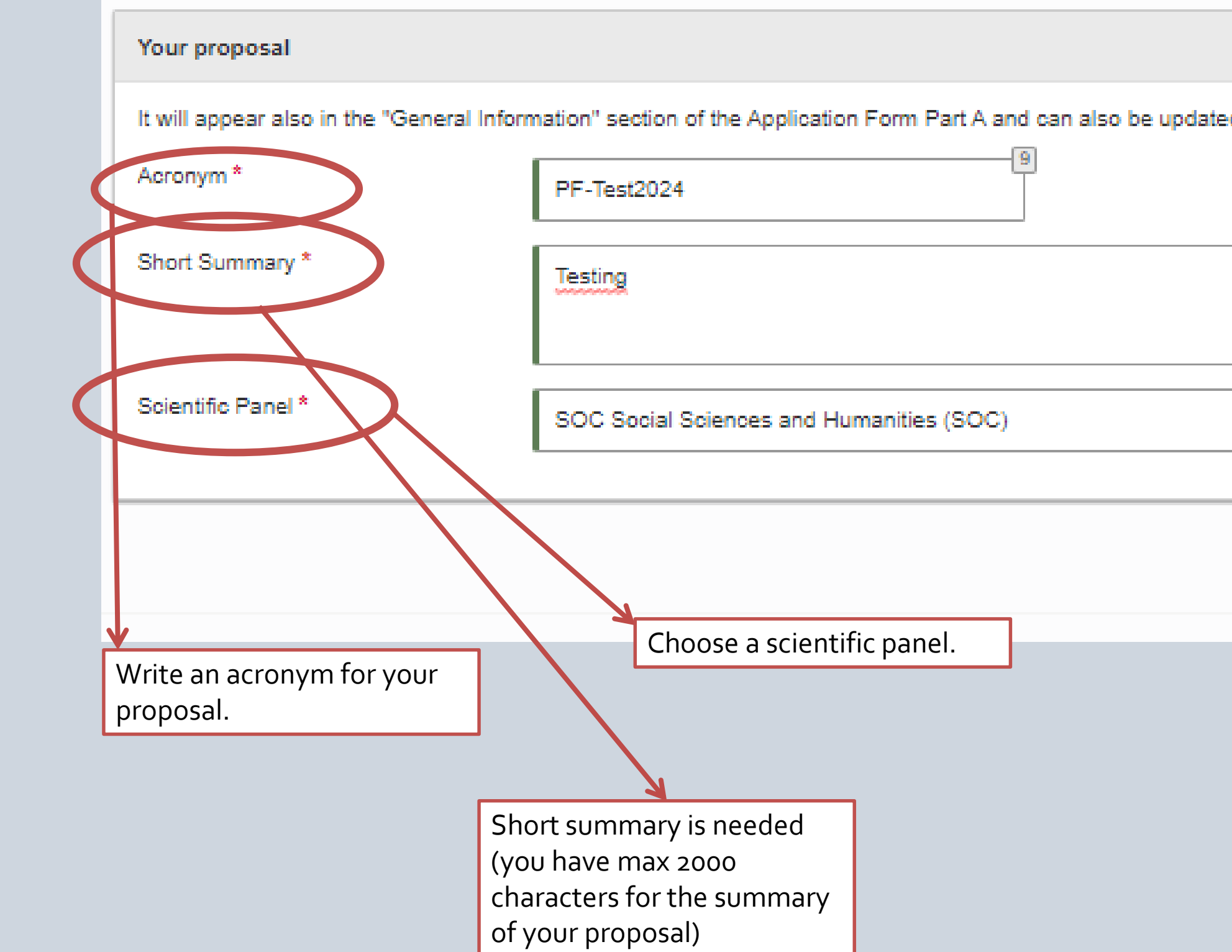

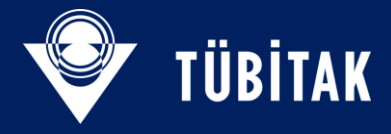

| d there. |                          |
|----------|--------------------------|
|          |                          |
|          | 1993                     |
|          |                          |
|          | ~                        |
|          |                          |
|          | SAVE AND GO TO NEXT STEP |
|          |                          |
|          | Click next               |

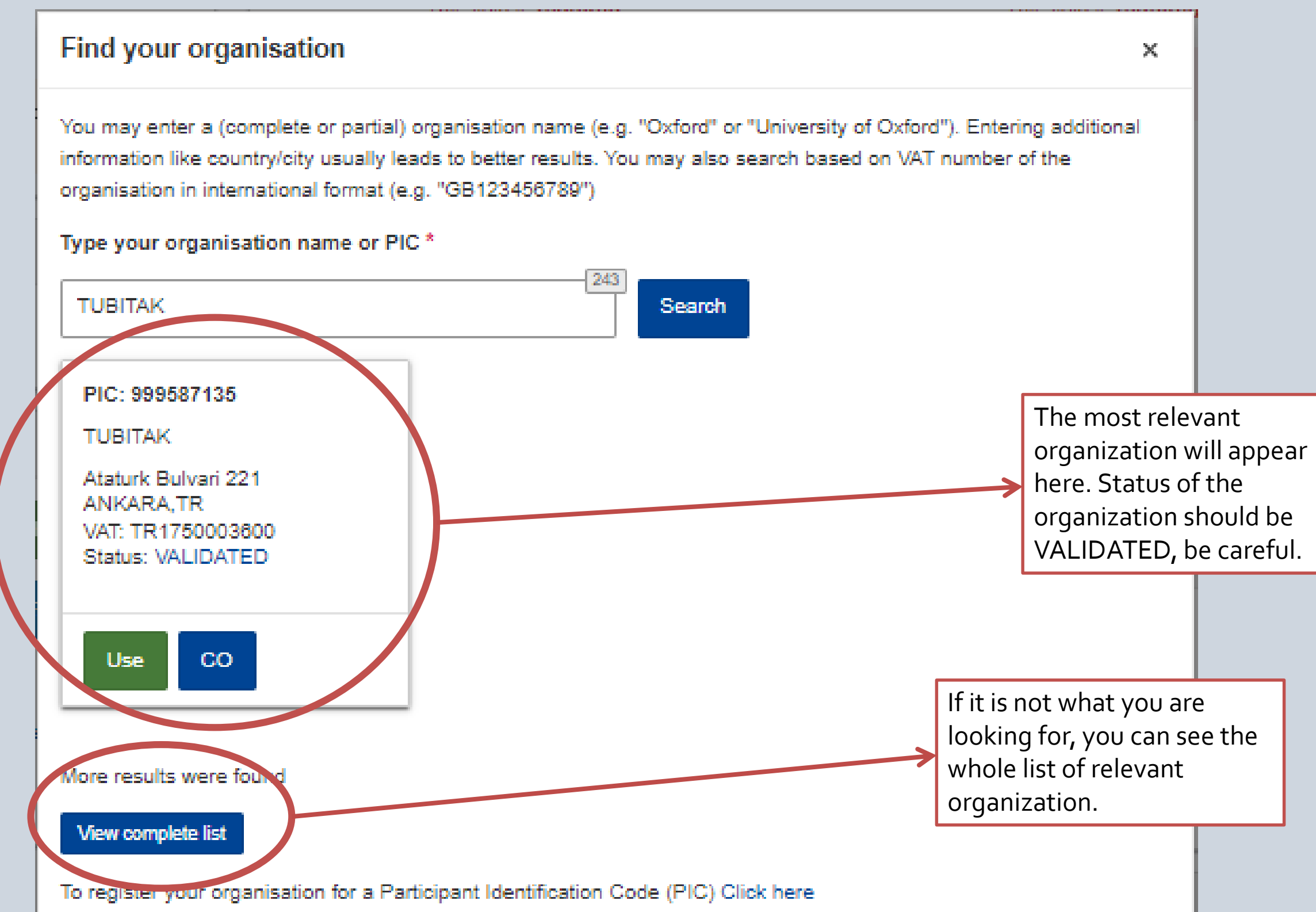

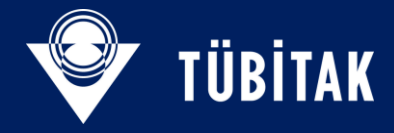

|                | PIC 🌒 *                                                                 | 999587135                                                                            |                                                        | Short name 🚯 *              | тивіт       |
|----------------|-------------------------------------------------------------------------|--------------------------------------------------------------------------------------|--------------------------------------------------------|-----------------------------|-------------|
|                | Organisations yo                                                        | u have been previously                                                               | associated with.                                       | (Click to select)           |             |
| creating a new | PIC: 9995871:<br>TUBITAK<br>Ataturk Bulvar<br>ANKARA,TR<br>VAT: TR17500 | 35<br>i 221<br>03800                                                                 |                                                        |                             |             |
|                | Warnii                                                                  | ng                                                                                   |                                                        | ×                           |             |
| low To         | Vour Please b<br>will be a<br>Pleas involvem                            | be aware that the organis<br>utomatically notified at si<br>nent in the proposal. Do | sation you have<br>ubmission about<br>you want to cont | chosen<br>t their<br>tinue? |             |
| AQ             |                                                                         |                                                                                      | No                                                     | Yes                         |             |
| ec.europa.eu   |                                                                         |                                                                                      |                                                        |                             |             |
|                | Your proposal                                                           |                                                                                      |                                                        |                             |             |
|                | It will appear also                                                     | o in the "General Informa                                                            | ation" section of                                      | the Application Form        | n Part A an |
|                | Acronym *                                                               |                                                                                      | PF-Test2024                                            |                             |             |
|                | Short Summary *                                                         | · [                                                                                  | -                                                      |                             |             |
|                |                                                                         |                                                                                      | lesting                                                |                             |             |

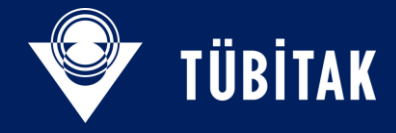

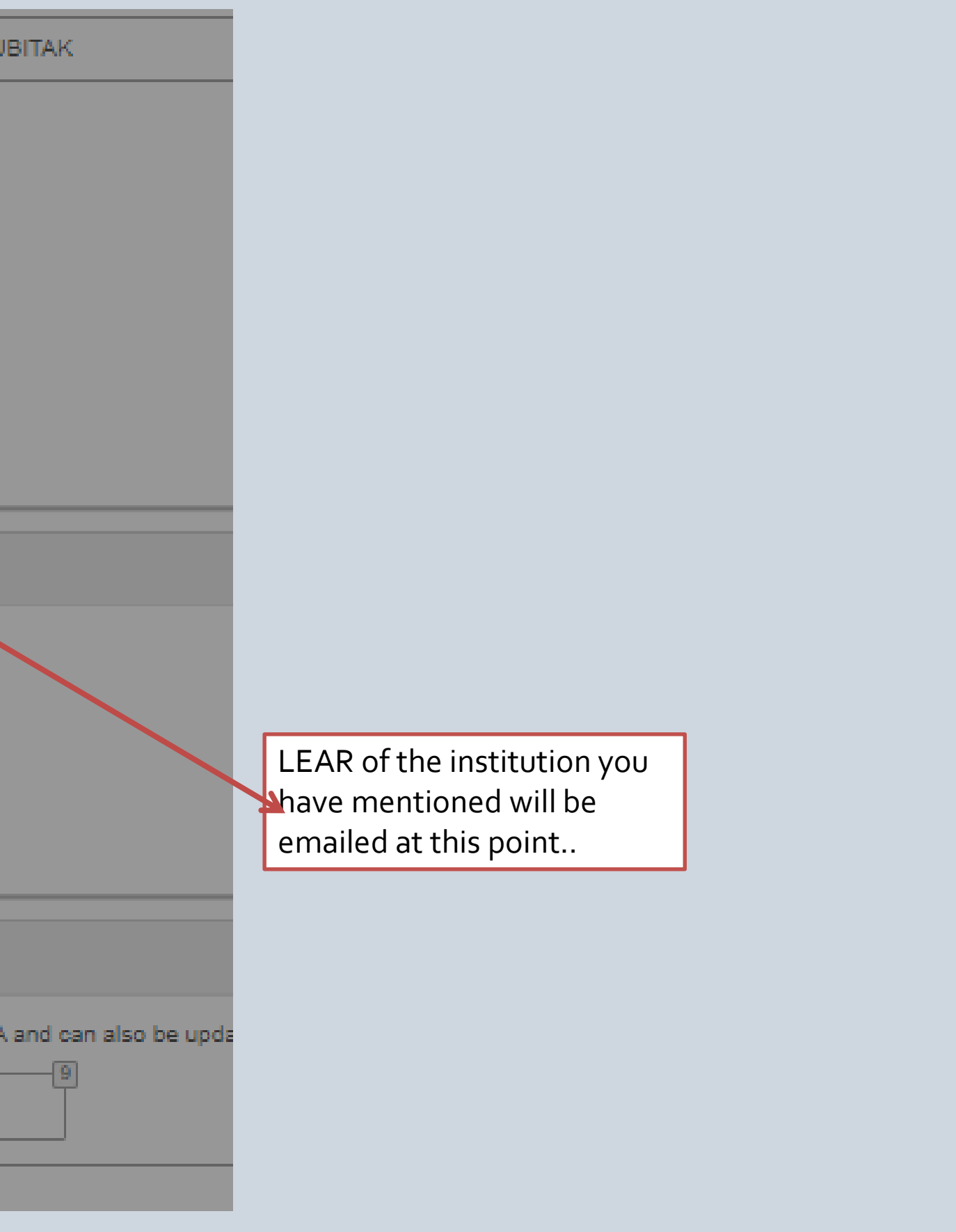

|                                                                        | the proposals before the deadline.                                                                                                    |
|------------------------------------------------------------------------|----------------------------------------------------------------------------------------------------|
|                                                                        | Terms and Conditions for the Submission of Applications                                                                                                    |
|                                                                        | Please read and accept this disclaimer to proceed with the creation of your draft proposal:                                                                                                    |
| 4-PF-01                                                                | Proposal data                                                                                                    |
| )24-PF-01-01<br>'MA-MSCA-PF-EF<br>G-UN<br>:tion can only be changed by | 1.Confidentiality: Applications (and any additional information provided for the award) will be considered confidential and treated according to the same principles as those set out in the grant agreement. We may in particular have to share applications with other EU institutions and bodies in order to perform the pre-award checks required by the EU Financial Regulation. Please also be aware that we may have to publish the information contained in the Abstract/Short Summary and Keywords in Part A. Please avoid adding any confidential information in that section. |
| 25                                                                     | 2.Access to pre-registration data: Please be aware that certain information from the draft proposals will be accessed by us before the call deadline, in order to plan the evaluation. This concerns call ID, topic ID, type of activ ID, participant identification code (PIC), project acronym, abstract, panel and keywords.                                                                                                    |
| _                                                                      | I agree that the pre-registration data becomes available to the European Commission services prior to call closed                                                                                                    |
| art B templates                                                        | I wish that the pre-registration data does not become available to the European Commission services prior to or<br>closure. (Applicants are advised to use this option only in well justified cases, as it hinders the planning of the<br>evaluation process and the timely processing of proposals).                                                                                                    |
|                                                                        | Technical requirements                                                                                                    |
| <b>()</b> пн                                                           | 3.Part B file format: Part B of the Application Form (Technical Description) must be uploaded as PDF (equivalent<br>Adobe Acrobat v5 or higher, with embedded fonts).                                                                                                    |
| Q F                                                                    | 4.Part B page limits: Applications are subject to the page limits set out in the call conditions. Excess pages will be<br>made invisible and not available to the evaluators. Mandatory annexes and supporting documents do not count<br>towards the page limit.                                                                                                    |
| FENDER-SERVICE-DESK@                                                   | 5. Time constraints: Preparation and uploading of the files in the Submission System may take some time. Don't wait until the end. Problems due to last minute submissions (e.g. congestion, etc) will be entirely at your risk.                                                                                                    |
|                                                                        | Submission                                                                                                    |
|                                                                        | 6.Applications must be submitted before the call deadline. You can withdraw your application or make changes to i<br>provided this is done before the call deadline. Submission of a new application overwrites the previous version.                                                                                                    |
|                                                                        | Personal Data                                                                                                    |
|                                                                        | 7.Personal data linked to the application, evaluation or award of grants, prizes and contracts will be processed in<br>accordance with the Funding & Tenders Portal Terms and Conditions and Privacy Statement                                                                                                    |
|                                                                        | Cance                                                                                                    |

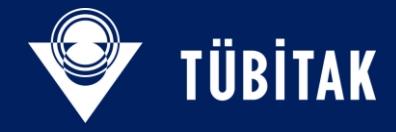

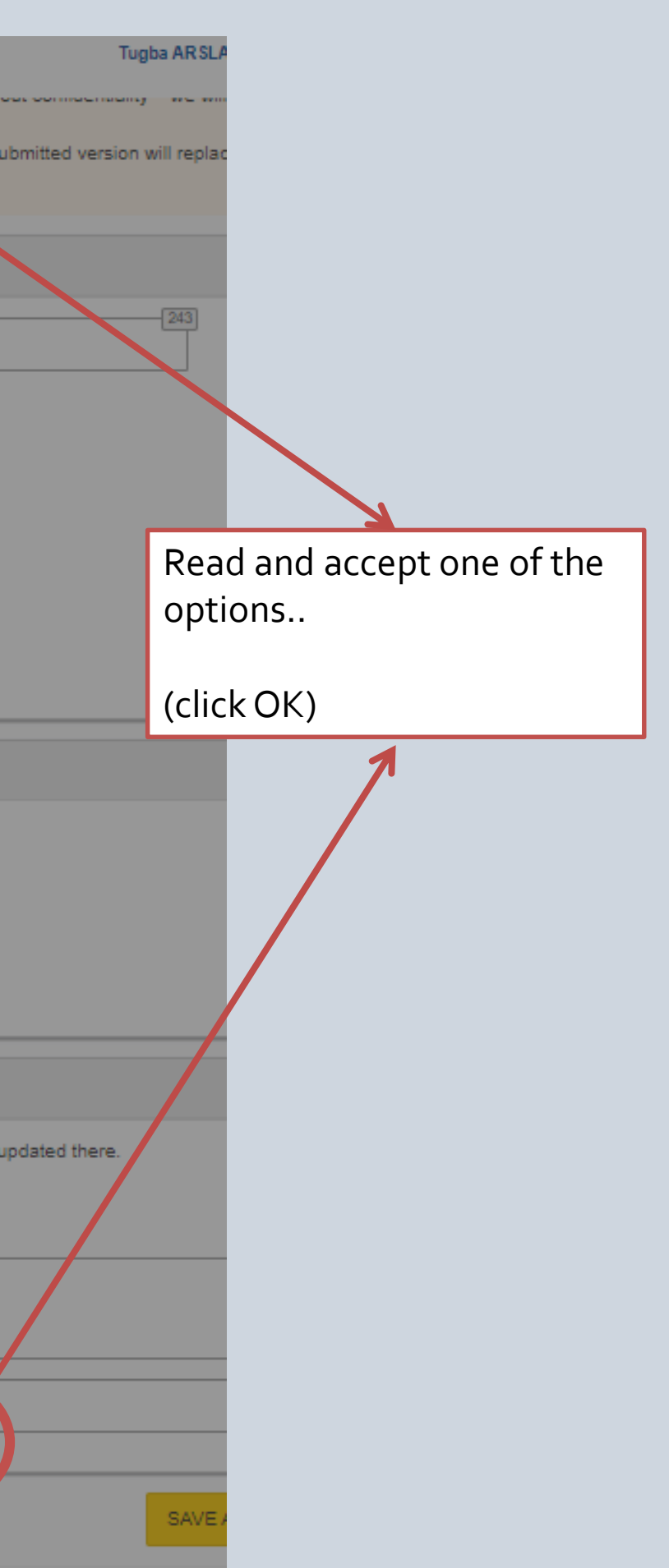

| russels Local Time  |                                                                                   | <ul> <li>In this step, the coordinator can manage and review the participants.</li> <li>Note: The changes will be applied only after you click the "Save Changes" bit</li> </ul>                                                                                                    |
|---------------------|-----------------------------------------------------------------------------------|----------------------------------------------------------------------------------------------------|
|                     |                                                                                   | Proposals with an additional placement period in the non-academic sector re<br>Associated Country. If your proposal does not include such additional placements.                                                                                                    |
| 01                  | Draft proposal Pl                                                                 | F-Test2024 created                                                                                                    |
| -PF-EF              | Dear Tugba ARSL<br>You have success                                               | AN KANTARCIOGLU,<br>fully created a draft proposal PF-Test2024 for the call HORIZON-MSCA-2024-PF-01.                                                                                                    |
| nly be changed by c | You can continue<br>2024 17:00:00 (B)<br>An email containin<br>associated with yo | editing your draft proposal now or access it at a later time, but before the deadline of 1<br>russels Local Time) from the <u>Funding &amp; Tenders Portal</u> by accessing the <u>My Proposa</u><br>ng this information has been sent to this email address: ncpmobility@tubitak.gov.tr (v<br>our EU Login account ncullubu). |
|                     |                                                                                   | Go to My Proposals [ 2                                                                                                    |
|                     |                                                                                   | Change organisation Contact organisation                                                                                                    |
| ates                |                                                                                   |                                                                                                    |
| Алн                 | w To                                                                              |                                                                                                    |

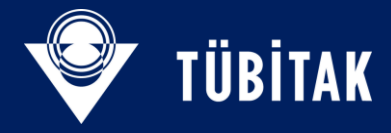

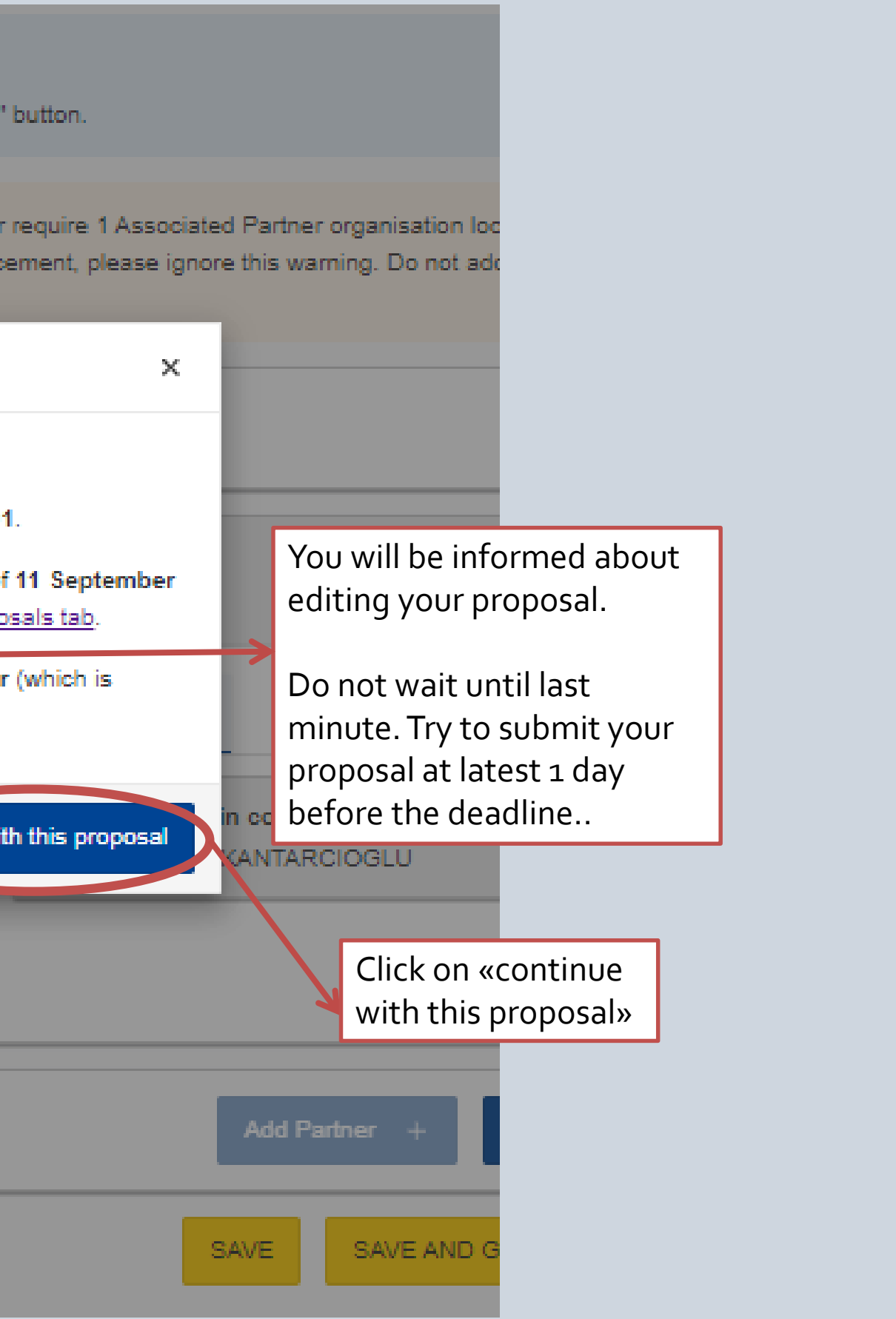

| European<br>Commission EU Funding & Tenders Portal                                                                                                    |                |                                     |                                    |              |                |               |                                                          |                             |                 |
|----------------------------------------------------------------------------------------------------|----------------|-------------------------------------|------------------------------------|--------------|----------------|---------------|----------------------------------------------------------|-----------------------------|-----------------|
| ≡ 🕋 Ho Fund ▼ Proc                                                                                                    | urem 🔻 Project | s & res 🔻                           | News &                             | ev 🔻 V       | /ork as an ex  | Guidance & do | cum 🔻                                                    | Search                      | Q 🥵             |
| My Person Profile                                                                                                    | My Proposa     | al(s)                               |                                    |              |                |               |                                                          | 0                           | Dived help?     |
| My Organisation(s)                                                                                                    |                |                                     |                                    |              |                |               |                                                          |                             |                 |
| Grants                                                                                                    | Results: 5     |                                     |                                    | ц.           | I.             |               | Q                                                        | Search                      |                 |
| My Proposal(s)                                                                                                    |                |                                     |                                    |              |                |               |                                                          | CLOSURE                     |                 |
| My Project(s) My Formal Notification(s)                                                                                                    | PROGRAMME 🖨    | CALL 🖨                              | TYPE OF<br>ACTION                  | PROPOSAL II  | D<br>ACRONYM 🖨 | STATUS 🖨      | REMAINING T                                              | TIME (Brussels<br>time) ¢   | ACTIONS         |
|                                                                                                    | HORIZON        | HORIZON-<br>MSCA-<br>2024-PF-<br>01 | HORIZON-<br>TMA-<br>MSCA-PF-<br>EF | SEP-21105354 | 44 PF-Test2024 | Draft         | 122                                                      | 11/09/2024<br>17:00:00      | Actions 🕸       |
|                                                                                                    | HORIZON        | HORIZON<br>MSCA-<br>2023-SE-<br>01  | TMA-<br>MSCA-SE                    | SEP-2110294  | 72 SE2023-Test | Draft         | Closed                                                   | 28/02/2<br>17:00:0          | Delete Proposal |
| Next time when you<br>re-enter to this online<br>portal with your email<br>address and password,<br>you can see your previous<br>proposal under «my<br>proposals» title. |                |                                     |                                    |              |                |               | Click Actio<br>Edit Draft<br>continue t<br>fulfill the f | ons +<br>to<br>to<br>forms. |                 |

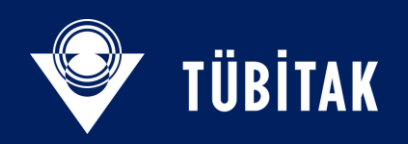

| Login                                                                                                    | Topic selection                                                        | Create propo                                    | osal P                                                  | articipants                               | 1                                    |
|----------------------------------------------------------------------------------------------------|------------------------------------------------------------------------|-------------------------------------------------|---------------------------------------------------------|-------------------------------------------|--------------------------------------|
| Participants                                                                                              |                                                                        |                                                 |                                                         |                                           |                                      |
| Deadline<br>11 September 2024 17:00:00 Bruss                                                              | sels Local Time                                                        | in this step, th<br>Note: The cha               | e coordinator can manag<br>inges will be applied only   | e and review the p<br>after you click the | participants.<br>"Save Change        |
| 122 days left until closure                                                                               |                                                                        | A Proposals with                                | an additional placement                                 | period in the non                         | -academic sect                       |
| Call data                                                                                                 |                                                                        | Member State<br>not add here A                  | or Associated Country. If<br>Associated partners for Se | your proposal do<br>econdments.           | es not include s                     |
| Call: HORIZON-MSCA-2024-PF-01<br>Topic: HORIZON-MSCA-2024-PF-01-01<br>Type of action: HORIZON-TMA-MSCA-PF | -EF                                                                    | Number of particip                              | pants: 1 🚯                                              |                                           |                                      |
| Type of MGA: HORIZON-AG-UN  Topic and type of action can only b creating a new proposal.                  | be changed by                                                          | TUBITAK                                         | UTURE BENEFICIARY)                                      |                                           |                                      |
| •                                                                                                    |                                                                        |                                                 | ĸ                                                       |                                           | Cont                                 |
| Proposal data<br>Acronym: PF-Test2024<br>Draft ID: SEP-211053544                                          |                                                                        | TURKIYE BILIMSE<br>ANKARA, TR<br>PIC: 999587135 | L VE TEKNOLOJIK ARA                                     | STIRMA KURUMI                             | lf you are<br>Global Fe<br>panel, yo |
| Download Part B templates                                                                                 |                                                                        | Change organisatio                              | n Contact organisation                                  |                                           | here.                                |
| Download part B templates                                                                                 | You can contact                                                        | t with the                                      |                                                         |                                           |                                      |
| Support & Helpdesk                                                                                        | Support & HelpdeskLEAR of your hoNumber 1via thic link. (Plenext page) |                                                 |                                                         |                                           |                                      |
|                                                                                                    | <b>A H</b>                                                             |                                                 | •                                                       |                                           |                                      |

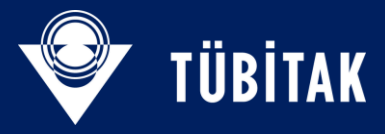

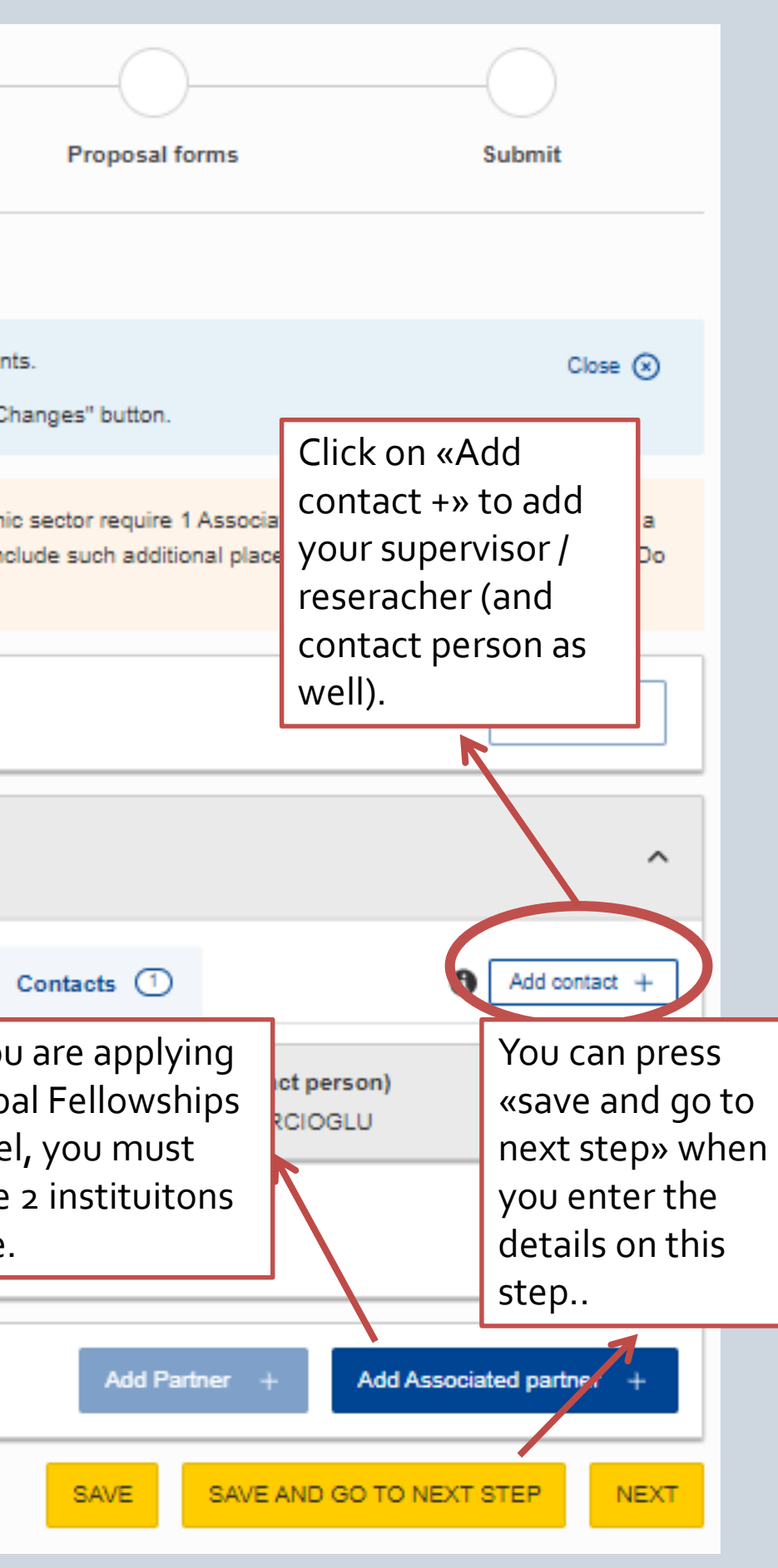

|  | - 41 1 |
|--|--------|
|  | : 11   |
|  |        |
|  |        |
|  |        |

| 😑  🖌 Home                                                                                                    | Funding 🔻         | Procurement -                                                                          | Projects & results 🔻                                                                                                    | News & events 🔻                                                                                                    | Work as an expert                                     | Guidance & documents ▼                                                                               |                             | Search                                                                         | Q                                                 | <b>650</b> |
|----------------------------------------------------------------------------------------------------|-------------------|----------------------------------------------------------------------------------------|----------------------------------------------------------------------------------------------------|----------------------------------------------------------------------------------------------------|-------------------------------------------------------|----------------------------------------------------------------------------------------------------|-----------------------------|--------------------------------------------------------------------------------|---------------------------------------------------|------------|
| <ul> <li>My Person Profi</li> <li>My Organisation</li> <li>Grants</li> <li>My Proposal(a)</li> <li>My Project(s)</li> </ul> | ile<br>n(s)<br>s) | Dear Leg                                                                               | gal Entity Appointed Repr<br>tacting you for the followi                                                                                                    | resentative (LEAR) / A                                                                                                    | ccount Administrator /                                | Self Registrant <sup>*</sup> of TURKIYE BILIN                                                        | ISEL VE TEKNOLO             | DJIK ARASTIRMA KU                                                              | JRUMU,                                            |            |
| My Formal Notif                                                                                                    | fication(s)       | I would b<br>My Nam<br>Tugba A<br>My Ema<br>ncpmobi<br>Lag<br>ack<br>Please a<br>Antis | e grateful for a reply to n<br>e:<br>RSLAN KANTARCIOGLU<br>il:<br>lity@tubitak.gov.tr<br>ree to use this Contact R<br>nowledge, in particular, th<br>answer below:<br>pam      Audio ve | ny e-mail address belo<br>J<br>equest Form in accord<br>nat the use of the Cont<br>rsion<br>ct the number <sup>10</sup> or 1<br>ve selected: 0 | w:<br>lance with the Terms a<br>act Form for commerci | nd Conditions [2] of the Funding &<br>ial purpose or spamming is forbido<br>Refresh<br>g the slider. | Tenders Portal elec         | This is the for<br>will see if you<br>«contact<br>organization<br>the previous | orm you<br>ou click<br>n» on<br>5 page.<br>tem. I |            |
|                                                                                                    |                   | Subm<br>Your emai                                                                      | it<br>il will be sent to all the individua                                                                                                    | ils who have the Legal Entity                                                                                                    | y Appointed Representative                            | (LEAR), Account Administrator or Self Reg                                                            | jistrant roles in the above | e organisation. <u>More infor</u>                                              | nation on roles                                   |            |

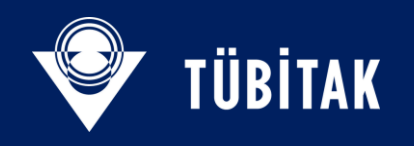

| 9                                                           | <b>-O</b>          |                            |                      |             |
|-------------------------------------------------------------|--------------------|----------------------------|----------------------|-------------|
| Login                                                       | Topic selection    | Create proposal            |                      |             |
| Participants                                                |                    |                            |                      |             |
| Deadline<br>14 September 2022 17:00:00<br>Time              | TURKIYE BILIMS     | SEL VE TEKNOLO JIK ARA     | STIRMA KURUMU        | ×           |
|                                                             | Please enter the c | ontact name and details: 😧 |                      |             |
| 113 days left until closure                                 | Project Role       | Researcher                 |                      | \$          |
| Call data:                                                  | Access Rights      | Coordinator co             | ntact (full access)  | \$          |
| Call: HORIZON-MSCA-2022-PF-0<br>Topic: HORIZON-MSCA-2022-PF | First Name         |                            |                      |             |
| Type of action: HORIZON-TMA-M<br>Type of MGA: HORIZON-AG-UN | Last Name          |                            |                      | 50          |
| Topic and type of action changed by creating a r            | n Email Address    |                            |                      | 100         |
| Proposal data:                                              |                    |                            |                      | Add contact |
| Acronym: Test-PF22<br>Draft ID: SEP-210868591               |                    | Change organisation        | Contact organisation |             |
| Download Part B templates                                   |                    |                            |                      | Add Partner |

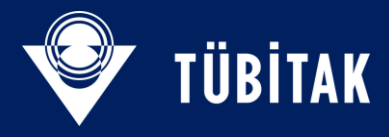

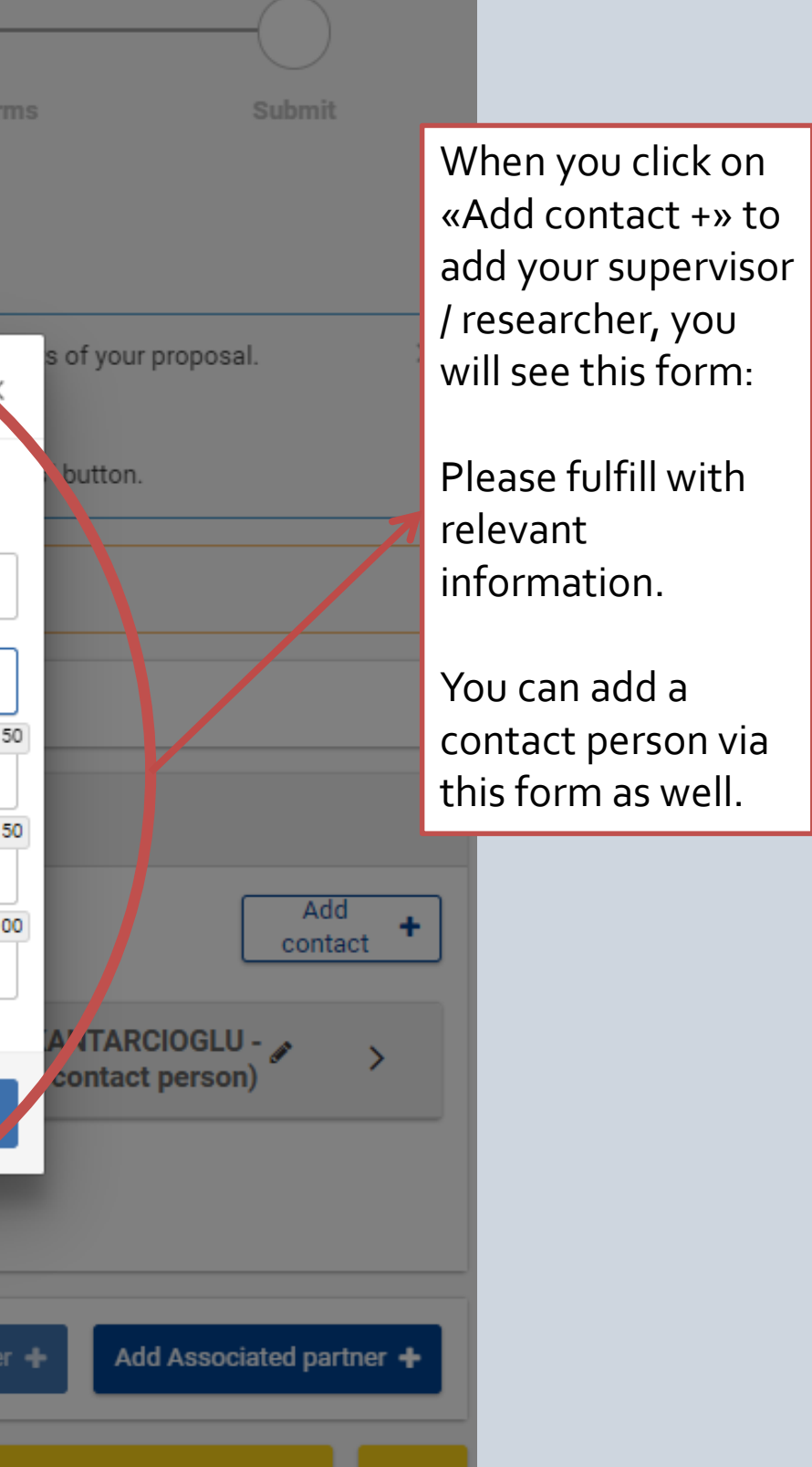

## Participants

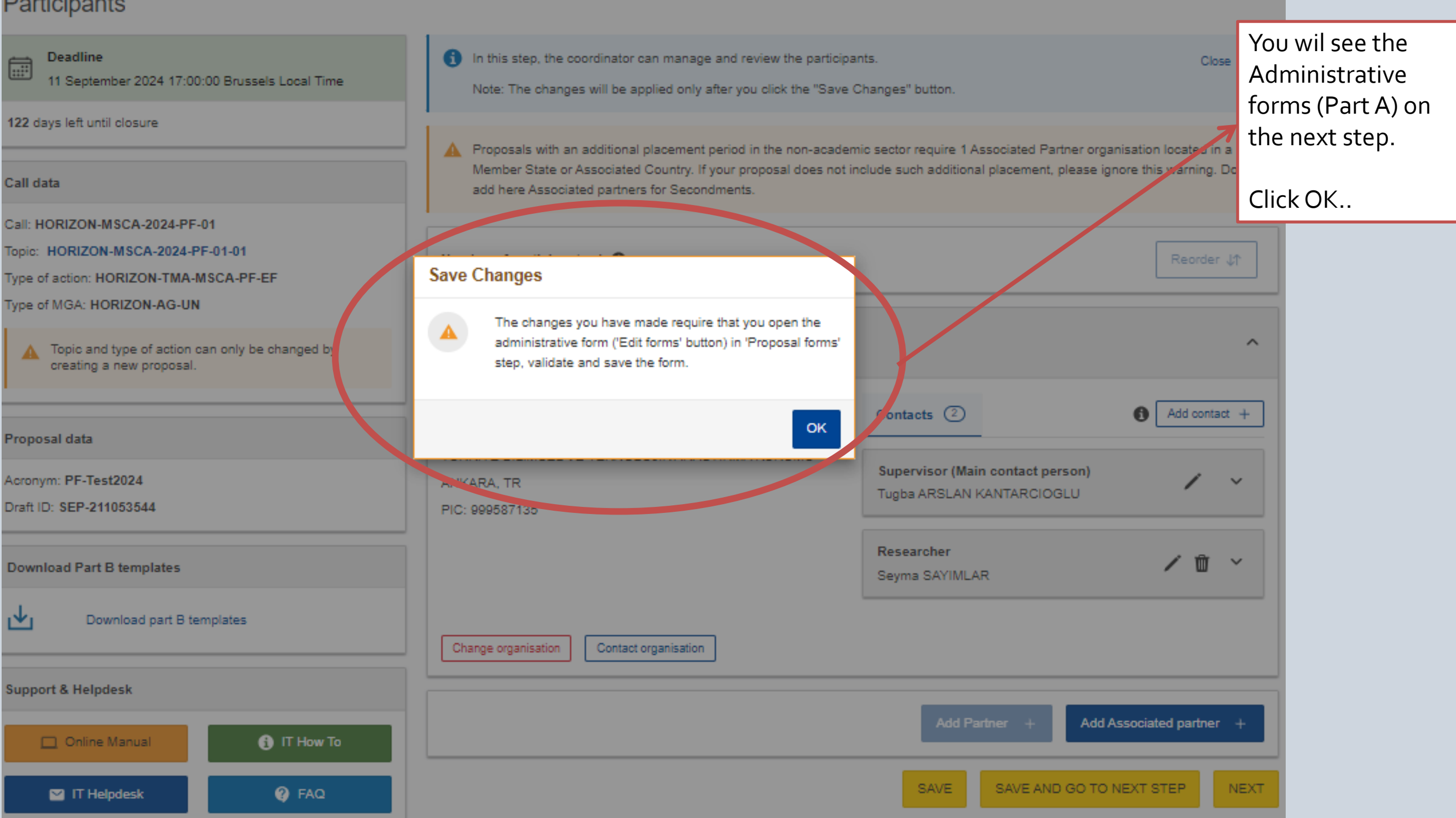

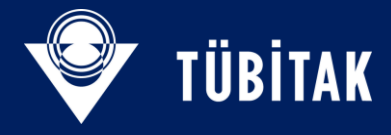

### □ For Action - Invitation to participate in the proposal PF-Test2024

## Europa / Funding & Tenders Portal notification

#### Dear Sir/Madam,

The coordinator of the following proposal, Mr/Ms Tugba ARSLAN KANTARCIOGLU, has given you access to his/her draft proposal:

| Proposal acronym                             | : PF-Test2024                                                                                |
|----------------------------------------------|----------------------------------------------------------------------------------------------|
| Draft proposal ID                            | : SEP-211053544                                                                              |
| Call                                         | : HORIZON-MSCA-2024-PF-01                                                                    |
| Type of action                               | : HORIZON-TMA-MSCA-PF-EF                                                                     |
| Topic                                        | : HORIZON-MSCA-2024-PF-01-01                                                                 |
| Coordinating<br>organisation                 | : TURKIYE BILIMSEL VE TEKNOLOJIK ARASTIRMA KURUMU<br>(PIC: 999587135, located in ANKARA, TR) |
| Coordinating contact                         | : Tugba ARSLAN KANTARCIOGLU<br>(ncpmobility@tubitak.gov.tr)                                  |
| Your details (as entered by the coordinator) | : Seyma SAYIMLAR (seyma.sayimlar@tubitak.gov.tr)                                             |

This call closes on 2024-09-11 17:00:00 Brussels Local Time. Please contact the person above for any action that you might have to take.

You may access this proposal at any time via the My Proposals tab in the Funding & Tenders Portal using your email seyma.sayimlar@tubitak.gov.tr to authenticate yourself. Please note that all organisations in this proposal will be notified about their involvement when the proposal is submitted.

### With kind regards, European Commission - Funding & Tenders Portal Submission System team

This email has been auto-generated. Please do not reply to this account. Your email

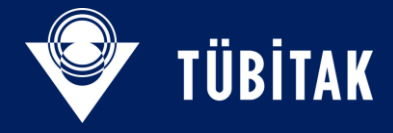

Once you add your Supervisor / Researcher from «Add contact +» they will recieve an informing e-mail and will have Access to the proposal to control and change.

1 m

The organization and the researcher may work together on the Project in this way.

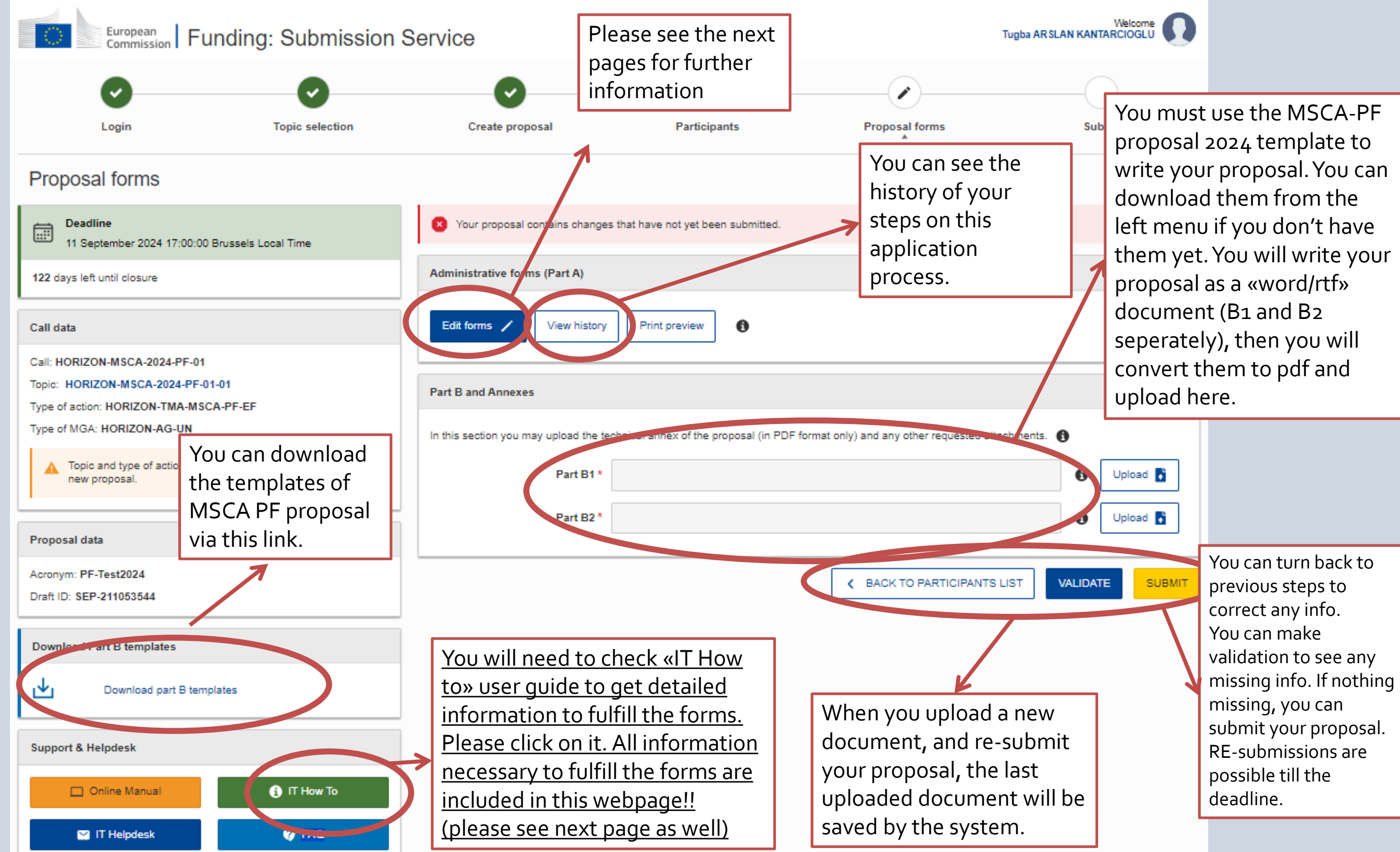

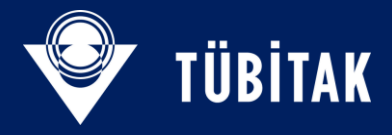

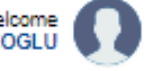

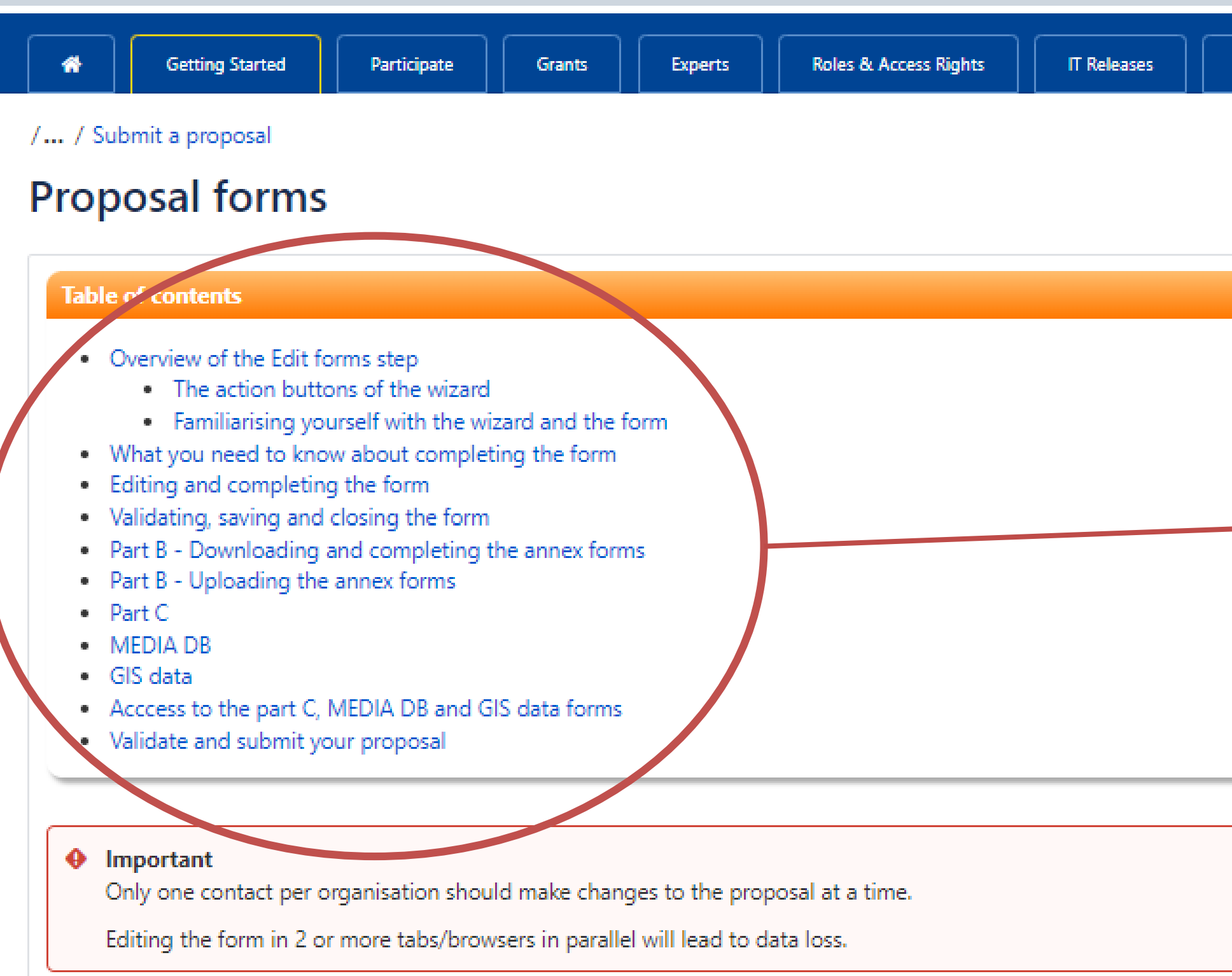

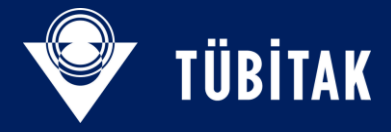

Additional information

When you click on «IT How to» user guide,

You will see all the steps

Please check this guide to understand how to fulfill the forms..

| European<br>Commission                                                                              | nding: Submission             | Service                                  |                                      | Тир                                          | Welcome    |
|----------------------------------------------------------------------------------------------------|-------------------------------|------------------------------------------|--------------------------------------|----------------------------------------------|------------|
| •                                                                                                   | •                             | •                                        | •                                    |                                              |            |
| Login                                                                                               | Topic selection               | Create proposal                          | Participants                         | Proposal forms                               | Submit     |
| Proposal forms                                                                                      |                               |                                          |                                      |                                              |            |
| Deadline<br>11 September 2024 17:00:00 E                                                            | Brussels Local Time           | Your proposal contains changes the       | at have not yet been submitted.      | Please click                                 | here to    |
| 122 days left until closure                                                                         |                               | Administrative forms (Part A)            |                                      | administrati                                 | ve         |
| Call data                                                                                           |                               | Edit forms 🖌 View history                | Print preview                        | forms to fulf                                | 111.       |
| Call: HORIZON-MSCA-2024-PF-01<br>Topic: HORIZON-MSCA-2024-PF-01<br>Type of action: HORIZON-TMA-MSC/ | -01<br>A-PF-EF                | Part B and Annexes                       |                                      |                                              |            |
| Type of MGA: HORIZON-AG-UN                                                                          |                               | In this section you may upload the techn | ical annex of the proposal (in PDF f | format only) and any other requested attachr | nents. 🚯   |
| Topic and type of action can on<br>new proposal.                                                    | only be changed by creating a | Part B1 *                                |                                      |                                              | 1 Upload   |
| Proposal data                                                                                       |                               | Part B2 *                                |                                      |                                              | 🚯 Upload 🟅 |
| Acronym: PF-Test2024<br>Draft ID: SEP-211053544                                                     |                               |                                          |                                      | K BACK TO PARTICIPANTS LIST                  |            |
| Download Part B templates                                                                           |                               |                                          |                                      |                                              |            |
| Download part B templ                                                                               | lates                         |                                          |                                      |                                              |            |
| Support & Helpdesk                                                                                  |                               |                                          |                                      |                                              |            |
| Online Manual                                                                                       | () IT How To                  |                                          |                                      |                                              |            |
| 💙 IT Helpdesk                                                                                       | 🕐 FAQ                         |                                          |                                      |                                              |            |

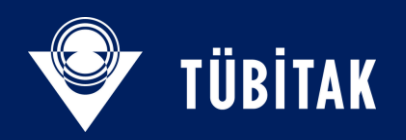

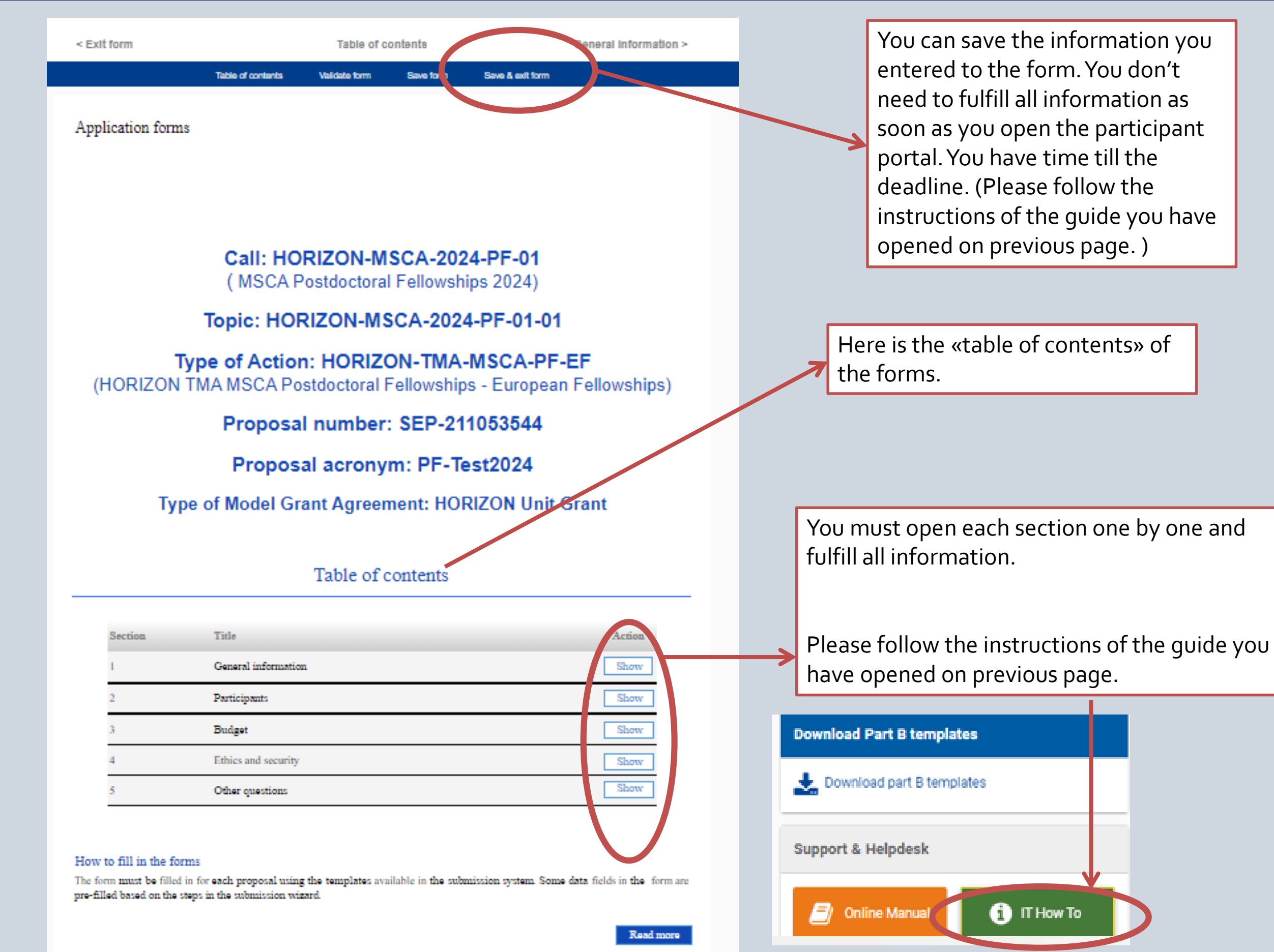

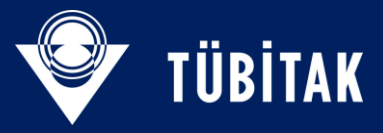

soon as you open the participant instructions of the guide you have

## When you click on every title under Table of Contents...

| Proposal I<br>Acronym    | D SEP-21<br>PF-Test            | rms<br>1053544<br>2024                                                                       |                                                                                       |                                                                                |
|--------------------------|--------------------------------|----------------------------------------------------------------------------------------------|---------------------------------------------------------------------------------------|--------------------------------------------------------------------------------|
| 1 - G                    | enera                          | l information                                                                                |                                                                                       | ?                                                                              |
| Topic                    | HORIZ                          | ZON-MSCA-2024-PF-01-01                                                                       | Type of Action                                                                        | HORIZON-TMA-MSCA-PF-EF                                                         |
| Call                     | HORIZ                          | ON-MSCA-2024-PF-01                                                                           | Type of Model Grant Agreeme                                                           | ent HORIZON-AG-UN                                                              |
| I                        | Acronym *                      | PF-Test2024                                                                                  |                                                                                       |                                                                                |
| Pro                      | posal title                    | The title should be no longer the<br>Note that for technical reasons, the<br>removed: <> " & | an 200 characters (with spaces) and sho<br>he following characters are not accepted i | nuld be understandable to the non-special<br>in the Proposal Title and will be |
| Scie                     | entific Area                   | SOC - Social Sciences and Hu                                                                 | manities (SOC) 🗸                                                                      |                                                                                |
|                          | Please sele                    | ect up to 5 descriptors (and at least 3) i                                                   | that best characterise the subject of your prope                                      | osal, in descending order of relevance.<br>Add                                 |
| I                        | Descriptor 1                   | Word or words that best descri                                                               | ibe(s) the subject of your project.                                                   | ~                                                                              |
| Free                     | keywords                       | Enter any words you think give (                                                             | extra detail of the scope of your proposal                                            | l (max 200 characters with spaces).                                            |
| Please cho<br>proposal e | ose the scient<br>valuation ar | ntific area and descriptors carefully,<br>nd the allocation of proposals to exp              | and in order of importance, since this will g<br>erts.                                | uide the REA in the selection of experts for                                   |
|                          |                                |                                                                                              |                                                                                       |                                                                                |

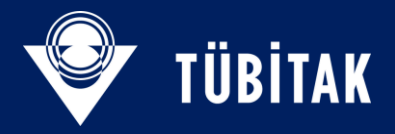

e information you entered about Acronym, nel, Abstract at first step will be seen here...

ease also fulfill the rest: oposal Title

pration of your project in months

escriptor /Free keywords: They are important cause the 3 evaluators for your proposal will choosen according to this information you /e.

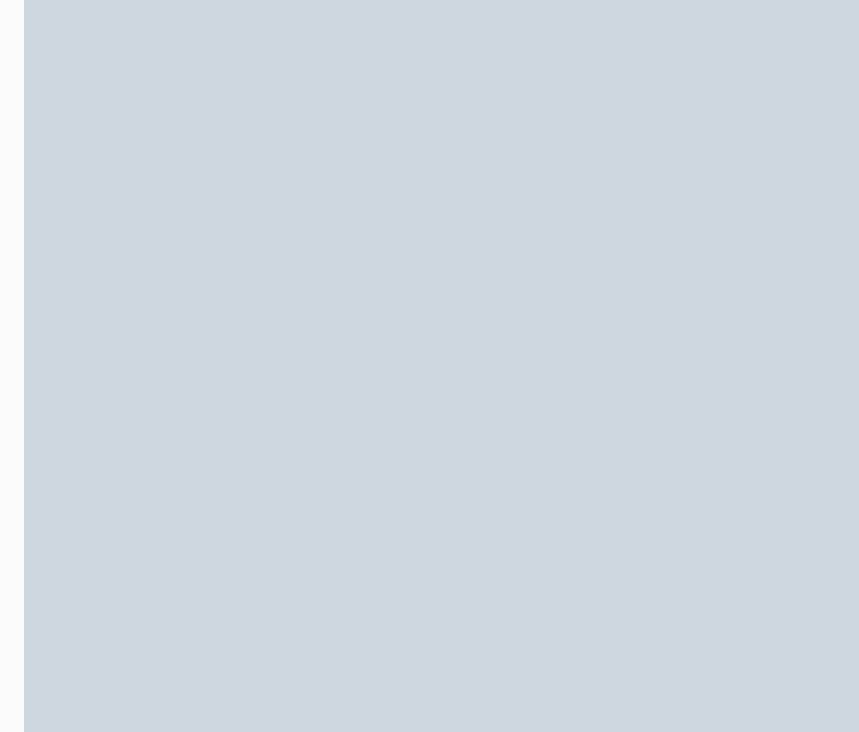

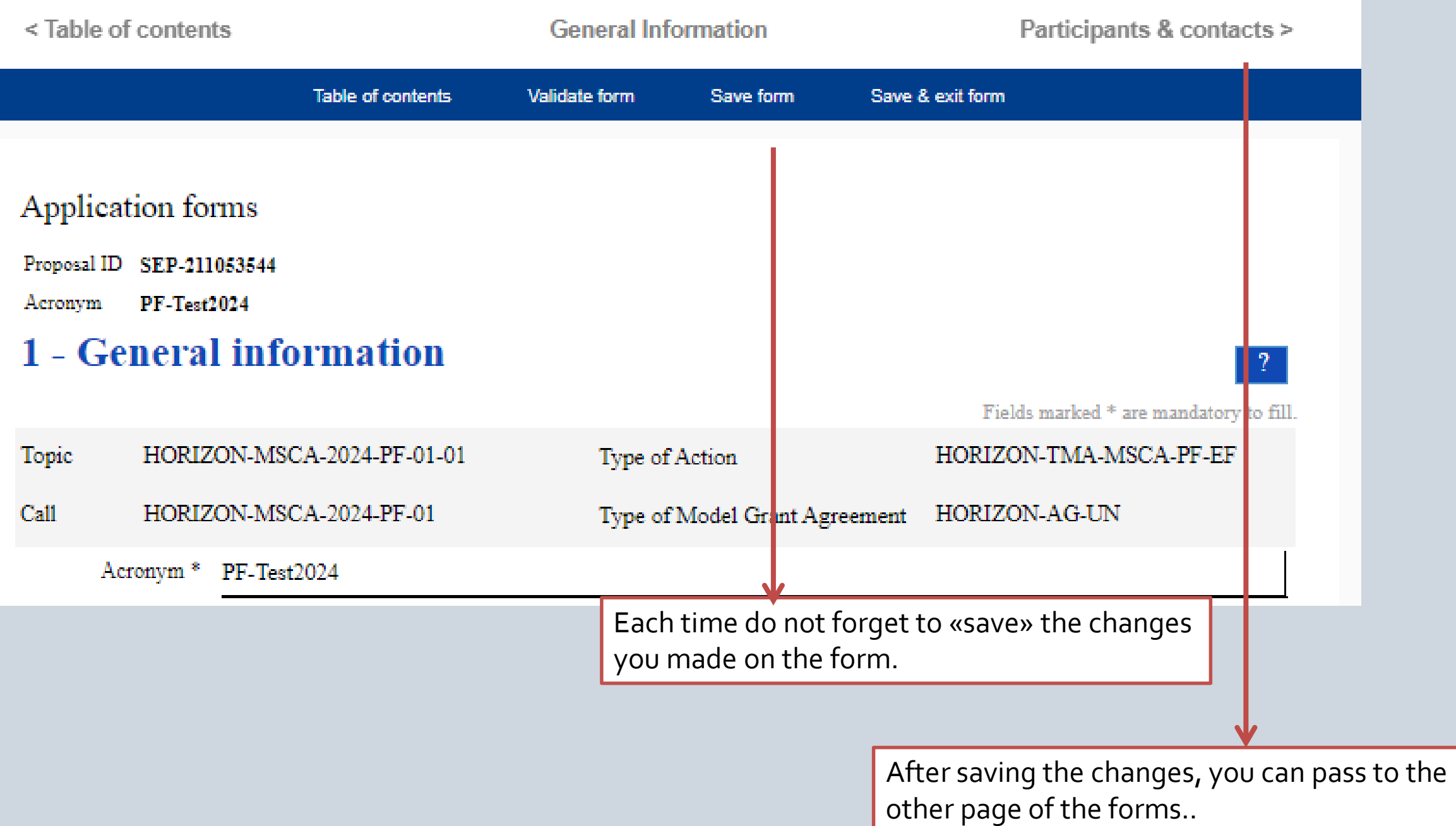

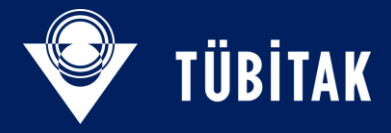

| 3 | 0 |
|---|---|
| J |   |

| < General Information     | Туре              | or select a participant |           |                  |
|---------------------------|-------------------|-------------------------|-----------|------------------|
|                           | Table of contents | Validate form           | Save form | Save & exit form |
|                           |                   |                         |           |                  |
| Application forms         |                   |                         |           |                  |
| Proposal ID SEP-211053544 |                   |                         |           |                  |
| Acronym PF-Test2024       |                   |                         |           |                  |
| A TA // /                 |                   |                         |           |                  |

| # | Participating Organisation Legal Name    | Country   | Role        |         |
|---|------------------------------------------|-----------|-------------|---------|
| 1 | TURKIYE BILIMSEL VE TEKNOLOJIK ARASTIRMA | ł Türkiye | Coordinator | Show Pa |
|   |                                          |           |             |         |

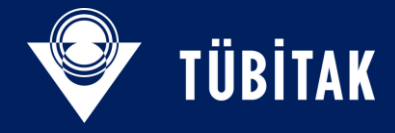

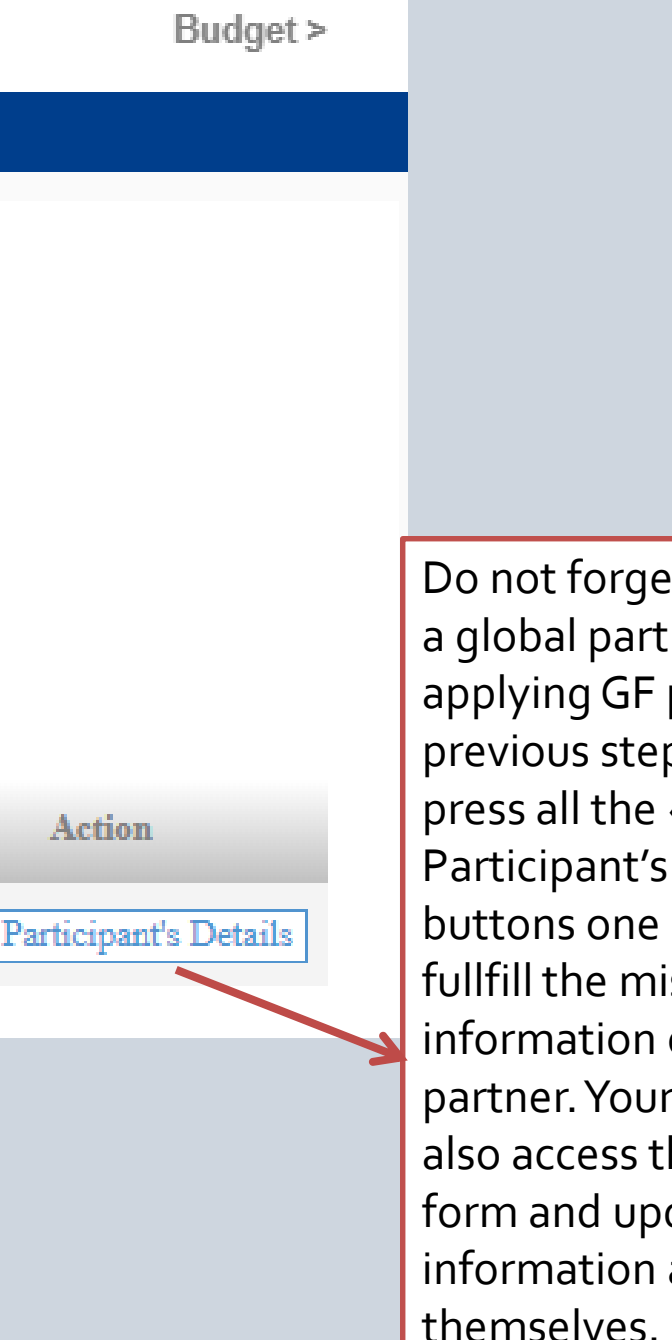

Do not forget to add here a global partner for applying GF panel, on the previous steps. Please press all the «Show Participant's Details» buttons one by one and fullfill the missing information of each partner. Your partners can also access this part of the form and update the information about themselves.

| < Participants &                                                    | & contacts                            | Type or select a participant |              |                                      | Budget                          | t>             |                                                  |                                        |              |      |
|---------------------------------------------------------------------|---------------------------------------|------------------------------|--------------|--------------------------------------|---------------------------------|----------------|--------------------------------------------------|----------------------------------------|--------------|------|
|                                                                     | Table of contents                     | Validate form                | Save form    | Save & exit for                      | m                               |                | Thanks to the<br>you selected,<br>first step, mo | e PIC code<br>/entered a<br>ost of the | e<br>at      |      |
| Application f<br>Proposal ID SEP-<br>Acronym PF-T<br>Short name TUB | forms<br>211053544<br>est2024<br>ITAK |                              |              |                                      |                                 | ~              | information v<br>automatically                   | will be<br>y seen hei<br>the missir    | re.          |      |
| Organisat                                                           | ion data                              |                              |              |                                      | ?                               |                | parts only.                                      |                                        | iy i         |      |
| PIC<br>999587135                                                    | Legal name<br>TURKIYE BILIMSEL        | VE TEKNOLOJIK AR             | ASTIRMA KU   | RUMU                                 |                                 |                |                                                  |                                        |              |      |
| Short name: T                                                       | UBITAK                                |                              |              |                                      |                                 |                |                                                  |                                        |              |      |
| Address                                                             |                                       |                              |              |                                      |                                 |                |                                                  |                                        |              |      |
| Street                                                              | Ataturk Bulvari 221                   |                              |              | Application for                      | rms                             |                |                                                  |                                        |              |      |
| Town                                                                | ANKARA                                |                              |              | Proposal ID SEP-211                  | 1053544                         |                |                                                  |                                        |              |      |
| Postcode                                                            | 06100                                 |                              |              | Acronym PF-Test<br>Short name TUBITA | 2024<br>AK                      |                |                                                  |                                        |              |      |
| Country                                                             | Türkiye                               |                              |              | Departments car                      | rying out the proposed w        | ork            |                                                  | Add a Depar                            | tment        |      |
| Webpage                                                             | www.tubitak.gov.tr                    |                              |              | Department 1                         |                                 |                |                                                  |                                        |              |      |
| Specific Legal                                                      | Statuses                              |                              |              | Department name                      | Name of the department/institu  | ute carrying o | nut the work.                                    |                                        | 🗌 not applic | able |
| Legal person<br>Public body                                         |                                       | yes<br>yes                   | Academic 8   |                                      | Same as proposing orga          | nisation's add | lress                                            |                                        |              |      |
| Non-profit                                                          |                                       | yes                          |              | Street                               | Please enter street name and r  | umber.         |                                                  |                                        |              |      |
| International organis:<br>Secondary or Highe                        | ation<br>er education establishment   | no                           |              | Town                                 | Please enter the name of the to | <i>7WN</i> .   |                                                  |                                        |              |      |
| Research organisation                                               | 1                                     | yes                          |              | Postcode                             | Area code.                      |                |                                                  |                                        |              |      |
| SME Data<br>Based on the below of                                   | letails from the Participant Regist   | try the organisation is not  | t an SME (sm | Country                              | Please select a country         |                |                                                  | ~                                      |              |      |
| SME self-declared sta                                               | tus                                   | 02/12/2008 - no              |              |                                      |                                 |                |                                                  |                                        |              |      |
| SME self-assessment                                                 |                                       | unknown                      |              |                                      |                                 | Pa             | ge 2                                             |                                        |              |      |
| SIVE validation                                                     |                                       | 02/12/2008 - no              |              |                                      |                                 |                |                                                  |                                        |              |      |

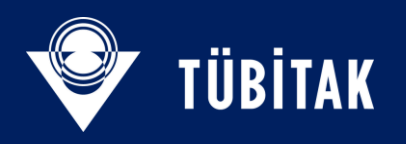

| < General Information                                                            | Тур               | pe or select a participant |           |                  |
|----------------------------------------------------------------------------------|-------------------|----------------------------|-----------|------------------|
|                                                                                  | Table of contents | Validate form              | Save form | Save & exit form |
| Application forms Proposal ID SEP-211053544 Acronym PF-Test2024 2 - Participants |                   |                            |           |                  |

## List of participating organisations

| # | Participating Organisation Legal Name    | Country   | Role        |      |
|---|------------------------------------------|-----------|-------------|------|
| 1 | TURKIYE BILIMSEL VE TEKNOLOJIK ARASTIRMA | ł Türkiye | Coordinator | Show |

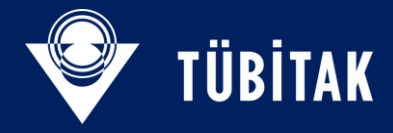

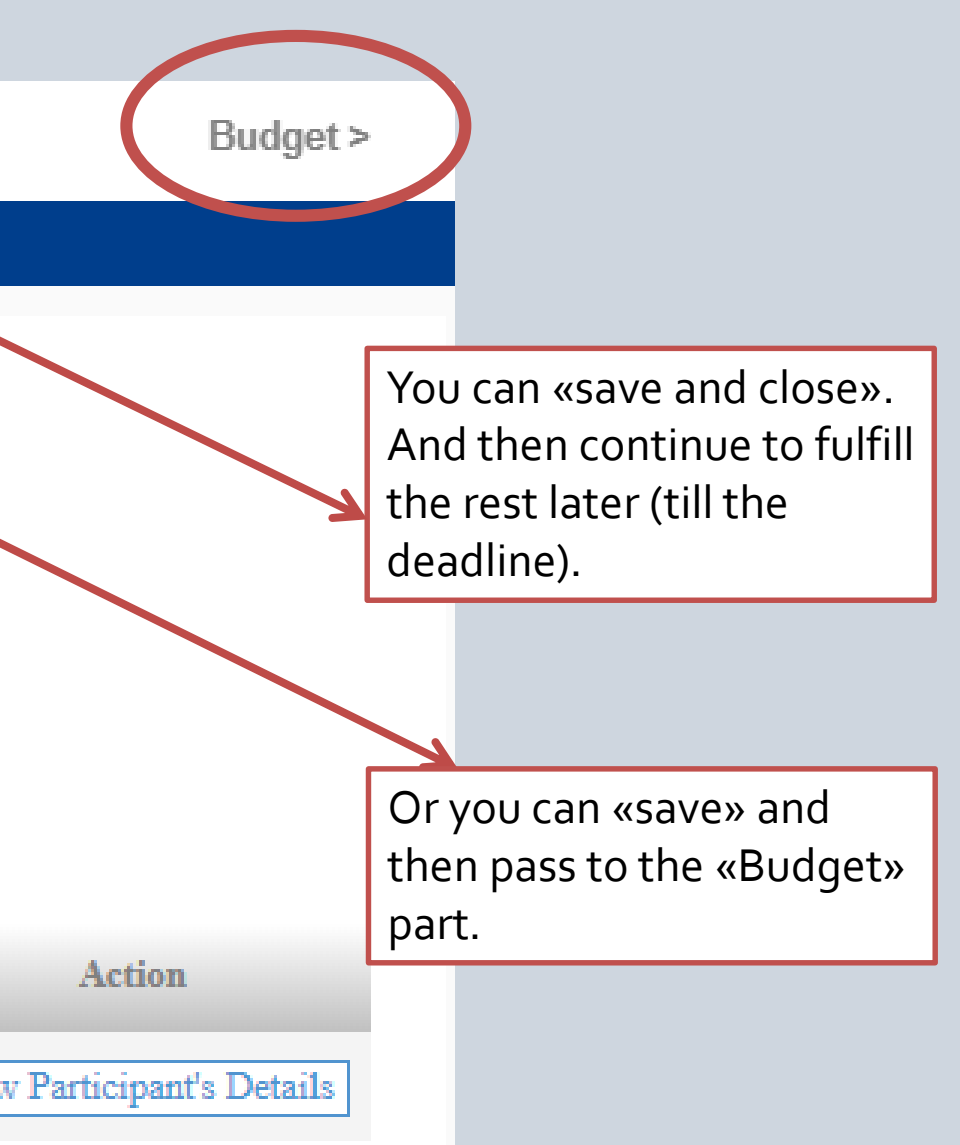

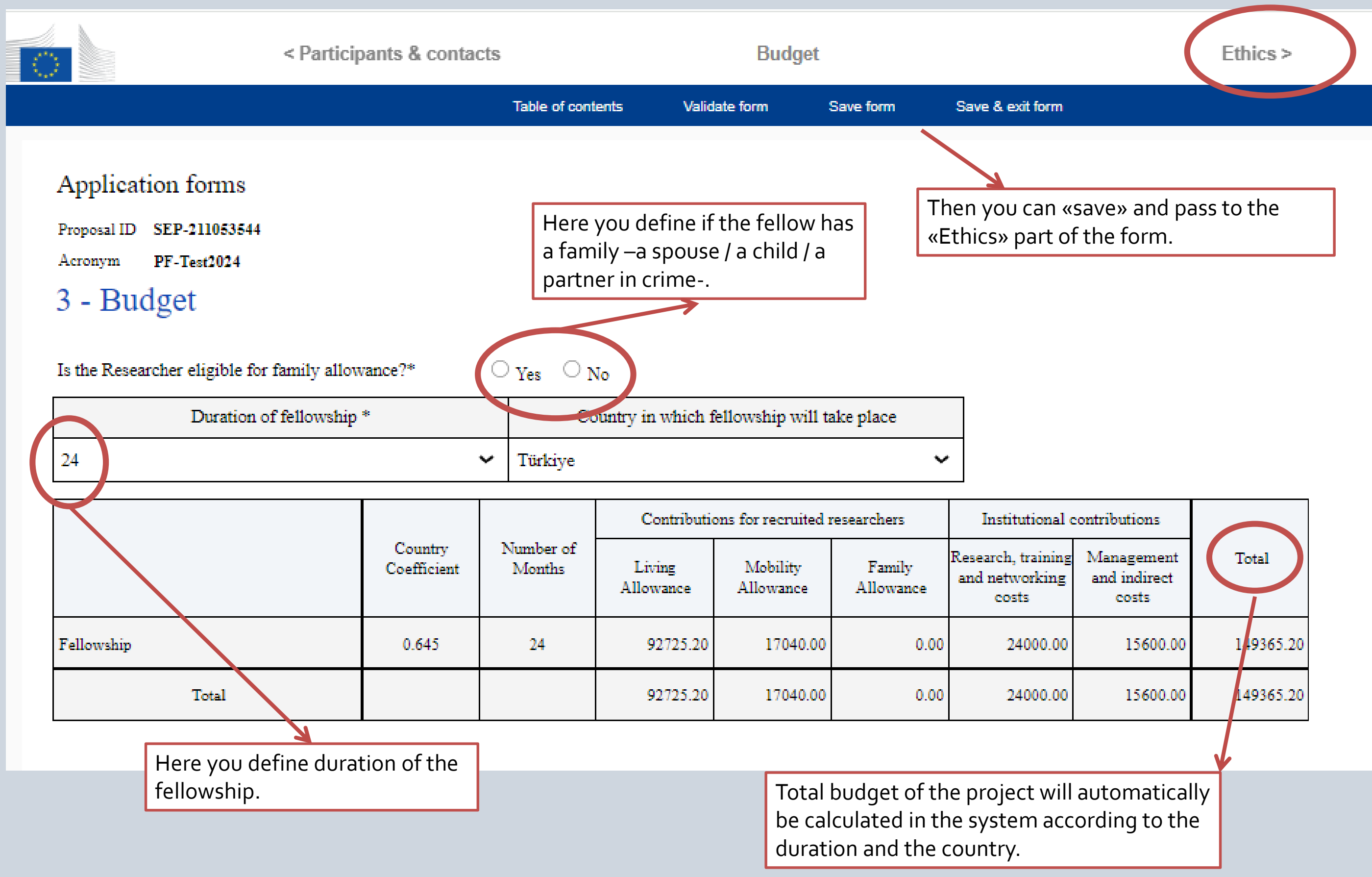

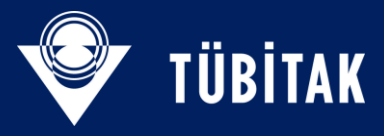

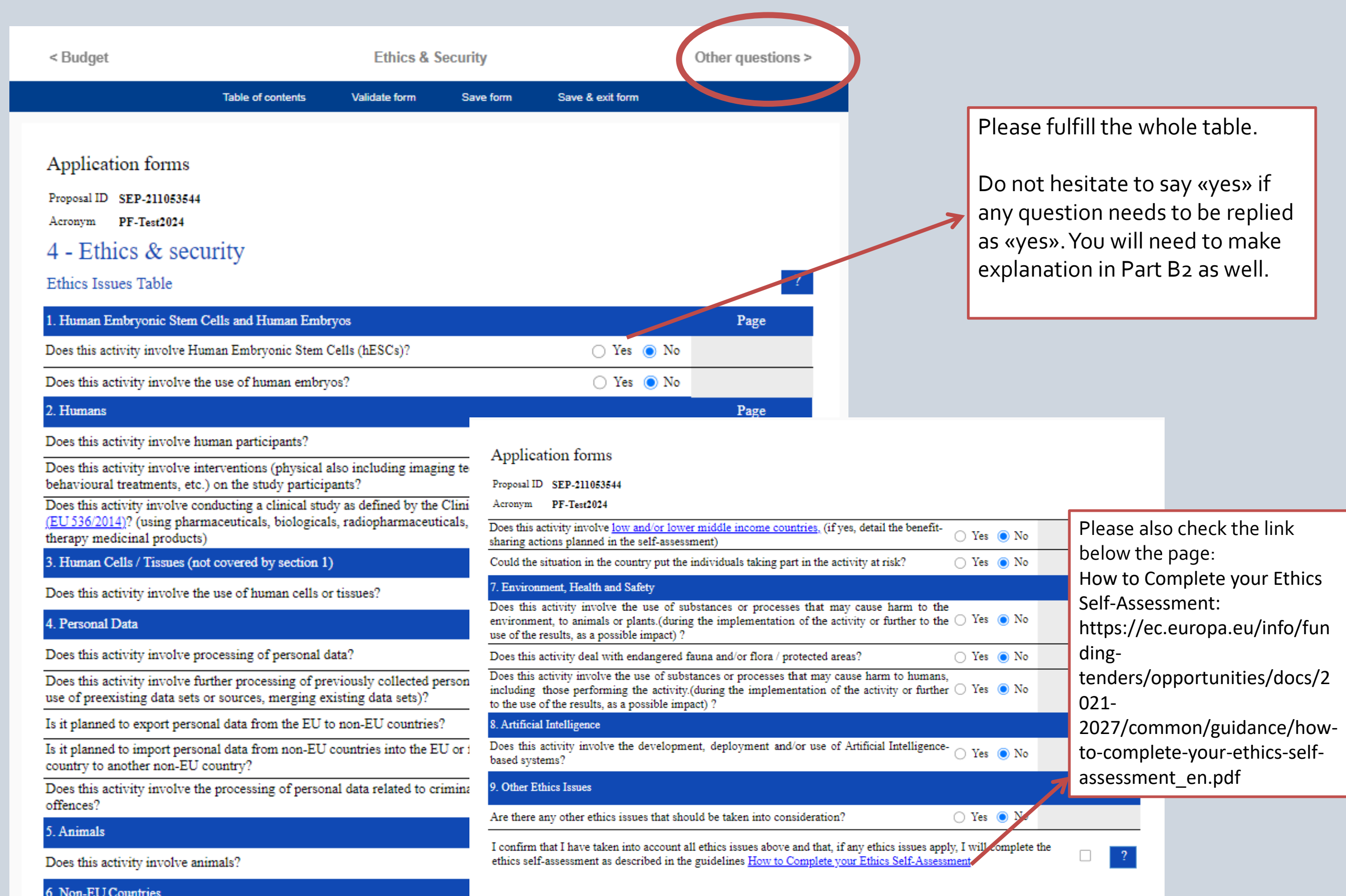

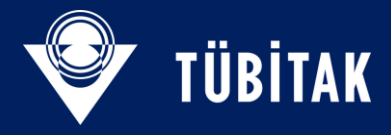

| < Ethics                                                                                                    |                                                                                                    | Other questions                                                                                                    |                                                                                                    |                                                                                                    | Validation result            |
|----------------------------------------------------------------------------------------------------|----------------------------------------------------------------------------------------------------|----------------------------------------------------------------------------------------------------|----------------------------------------------------------------------------------------------------|----------------------------------------------------------------------------------------------------|------------------------------|
|                                                                                                    | Table of contents                                                                                                    | Validate form                                                                                                    | Save form                                                                                                    | Save & exit form                                                                                                    |                              |
| Application forms                                                                                                    |                                                                                                    |                                                                                                    |                                                                                                    |                                                                                                    |                              |
| Proposal ID SEP-21105354<br>Acronym PF-Test2024                                                                                                    | 14                                                                                                    |                                                                                                    |                                                                                                    |                                                                                                    |                              |
| 5 - Other ques                                                                                                    | tions                                                                                                    |                                                                                                    |                                                                                                    |                                                                                                    |                              |
| Information on the Re                                                                                                    | esearcher (future fell                                                                                                    | low)                                                                                                    |                                                                                                    |                                                                                                    |                              |
| 1. Were you in the last 3 y                                                                                                    | ears in compulsory natio                                                                                                    | onal service?                                                                                                    |                                                                                                    |                                                                                                    | $\bigcirc$ Yes $\bigcirc$ No |
| 2. Did you spend time, in<br>1951 Geneva Refugee Cor<br>Horizon Europe?                                                                                                    | the last 3 years, on proc<br>nvention and the 1967 P                                                                                                    | edures for obtainin<br>rotocol) in a Memb                                                                                                    | g refugee status (<br>er State or Associ                                                                                                    | according to the<br>iated Country to                                                                                                    | $\odot$ Yes $\odot$ No       |
| 3. Are you a national of a                                                                                                    | Member State or Associ                                                                                                    | ated Country?                                                                                                    |                                                                                                    |                                                                                                    | $\bigcirc$ Yes $\bigcirc$ No |
| Country                                                                                                    |                                                                                                    |                                                                                                    |                                                                                                    | ~                                                                                                    |                              |
| Other Questions                                                                                                    |                                                                                                    |                                                                                                    |                                                                                                    |                                                                                                    |                              |
| 4.                                                                                                    |                                                                                                    |                                                                                                    |                                                                                                    | (                                                                                                    | $\odot$ Yes $\odot$ No       |
| . Do you wish to particip<br>funded?If you don't reply<br>benefit from an extra char<br>funded under the MSCA F<br>Programme "Widening pa<br>fund those proposals.Euro<br>in an eligible widening co<br>due to a lack of budget, ca<br>proposals will be duplicat<br>so. Your decision not to pa | oate to the ERA Postdoct<br>or if you maintain 'No' a<br>nee of being funded und<br>Postdoctoral Fellowships<br>articipation and strength<br>opean Postdoctoral Fello<br>untry (according to the P<br>an be automatically dupl<br>ted into the ERA Postdoc<br>articipate in the ERA Postdoc | toral Fellowships an<br>as your answer, be a<br>ler the ERA Postdoo<br>(MSCA-PF). A ded<br>tening the European<br>owships proposals<br>PIC number) but we<br>icated into the ERA<br>ctoral Fellowships o<br>stdoctoral Fellowships o | d thus increase y-<br>ware that your pr<br>toral Fellowships<br>licated budget fro<br>n Research Area"<br>where the host or<br>re not funded und<br>Postdoctoral Fell<br>all only if you exp<br>ips will not affect | our chances of being<br>roposal will not<br>s in case it cannot be<br>m the Work<br>has been set aside t<br>ganisation is located<br>der MSCA-PF call<br>lowships call.Eligibl<br>press your wish to do<br>your chances of | o<br>d<br>e<br>o             |

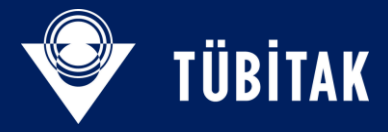

See the validation results.

When you fulfill all the information there will not be any validation errors.

You will see other spesific questions to define your spesific situation on the Project. Answer each of them accordingly.

> If you would like to participate to ERA Fellowship option, do not forget to confirm your decision here by clicking YES.

| < Other question    | ns                                                                           | Validation                                                 | n result                                        |                                                               | Exit form >                  |  |
|---------------------|------------------------------------------------------------------------------|------------------------------------------------------------|-------------------------------------------------|---------------------------------------------------------------|------------------------------|--|
|                     | Table of contents                                                            | Validate form                                              | Save form                                       | Save & exit form                                              |                              |  |
|                     |                                                                              |                                                            |                                                 |                                                               |                              |  |
| Application f       | orms                                                                         |                                                            |                                                 |                                                               |                              |  |
| Validatio           | Validation result                                                            |                                                            |                                                 |                                                               |                              |  |
| Show Error          | The red 'Show Error' button indicate<br>proposal will be blocked unless that | s an error due to a missin<br>t specific field is correcte | ig or incorrect value re<br>d!                  | elated to the call eligibility criteri                        | a. The submission of the     |  |
| Show Warning        | The yellow 'Show Warning' button in<br>of the proposal will not be blocked   | adicates a warning due to<br>(proposal will be submit      | a missing or incorrec<br>ted with the missing o | t value related to the call eligibil:<br>or incorrect value). | ity criteria. The submission |  |
| Section             | Desci                                                                        | ription                                                    |                                                 |                                                               |                              |  |
| General Information | Title -                                                                      | missing entry                                              |                                                 |                                                               | Show Error                   |  |
| General Information | Descri                                                                       | iptor 1 is a required fie                                  | ld.                                             |                                                               | Show Error                   |  |
| Declaration         | Decla                                                                        | ration 1 is mandatory                                      |                                                 |                                                               | Show Error                   |  |
| Declaration         | Decla                                                                        | ration 2 is mandatory                                      |                                                 |                                                               | Show Error                   |  |
| Declaration         | Declar                                                                       | ration 3 is mandatory                                      |                                                 |                                                               | Show Error                   |  |

Show Error

Show Error

Declaration

Declaration

Declaration

Declaration

Declaration

Declaration

Researcher

Gender is a required field

Declaration 4 is mandatory

Declaration 5 is mandatory

Declaration 6 is mandatory

Declaration 7 is mandatory

Declaration 8 is mandatory

Declaration 9 is mandatory

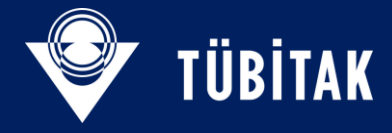

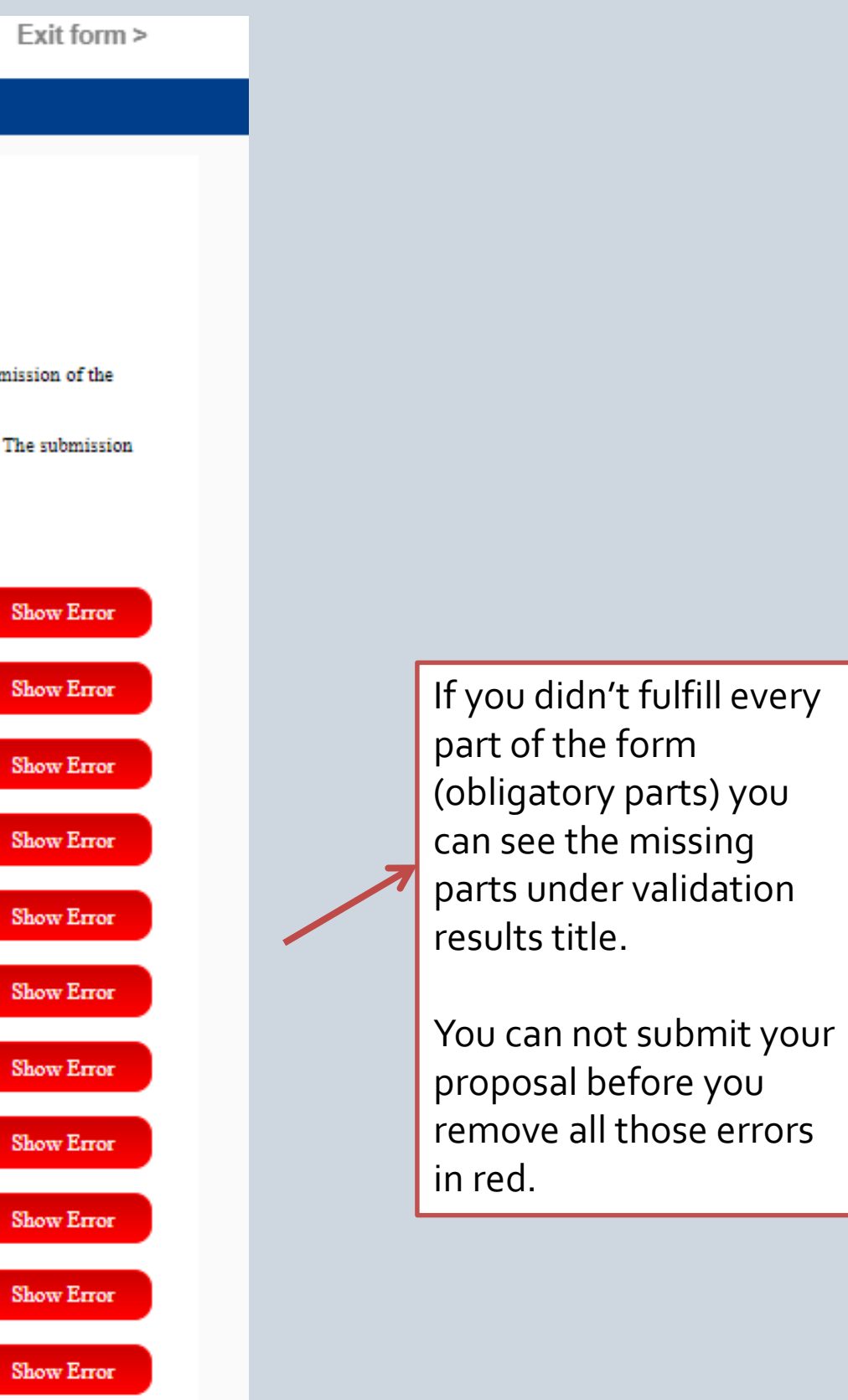

|                                                  |                              |                                         |                                     | $\frown$                                   | $\bigcirc$  |  |  |
|--------------------------------------------------|------------------------------|-----------------------------------------|-------------------------------------|--------------------------------------------|-------------|--|--|
|                                                  | <b>v</b>                     |                                         | <b>v</b>                            |                                            |             |  |  |
| Login                                            | Topic selection              | Create proposal                         | Participants                        | Proposal forms                             | Submit      |  |  |
| Proposal forms                                   |                              |                                         |                                     |                                            |             |  |  |
| Deadline<br>11 September 2024 17:00:00 B         | russels Local Time           | Your proposal contains changes t        | hat have not yet been submitted.    |                                            |             |  |  |
| 121 days left until closure                      |                              | Administrative forms (Part A)           |                                     |                                            |             |  |  |
| Call data                                        |                              | Edit forms 🖌 View history               | Print preview                       |                                            |             |  |  |
| Call: HORIZON-MSCA-2024-PF-01                    |                              | Part B and Annexes                      |                                     |                                            |             |  |  |
| Type of MGA: HORIZON-AG-UN                       |                              | In this section you may upload the tech | nical annex of the proposal (in PDI | F format only) and any other requested att | achments. 🚯 |  |  |
| Topic and type of action can or<br>new proposal. | nly be changed by creating a | Part B1 *                               |                                     |                                            | () Upload   |  |  |
|                                                  |                              | Part B2 *                               |                                     |                                            | () Upload   |  |  |
| Proposal data                                    |                              |                                         |                                     |                                            |             |  |  |
| Acronym: PF-Test2024<br>Draft ID: SEP-211053544  |                              |                                         |                                     | < BACK TO PARTICIPANTS                     |             |  |  |
| Download Part B templates                        |                              |                                         | When over t                         | hing is                                    |             |  |  |
| Download part B templa                           | ates                         |                                         | ready, you ca<br>your proposa       | an submit<br>al (before                    |             |  |  |
|                                                  |                              |                                         | the deadline)                       | ).                                         |             |  |  |

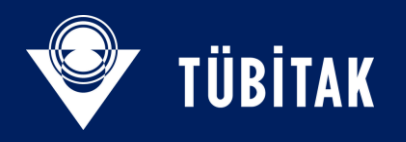

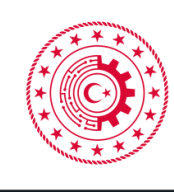

T.C. SANAYİ VE TEKNOLOJİ BAKANLIĞI

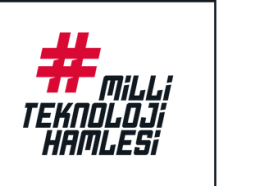

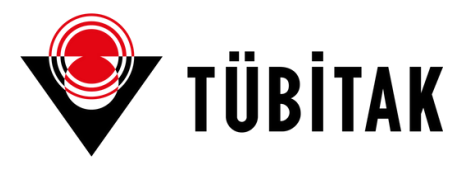

# THANK YOU!

TÜBİTAK | SCIENTIFIC AND TECHNOLOGICAL COUNSIL OF TURKIYE

ncpmobility@tubitak.gov.tr

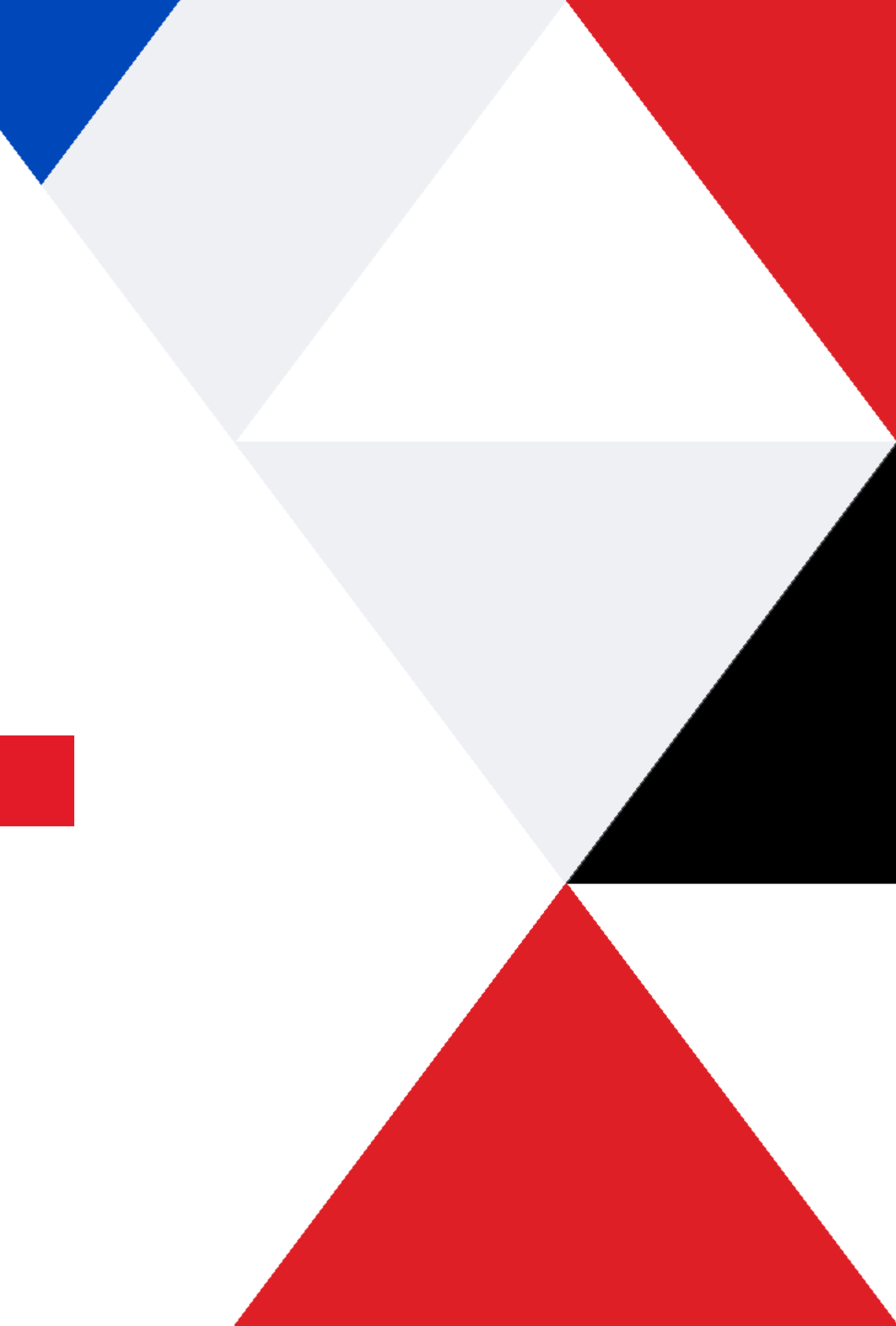